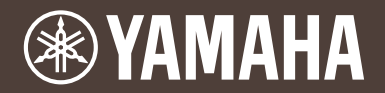

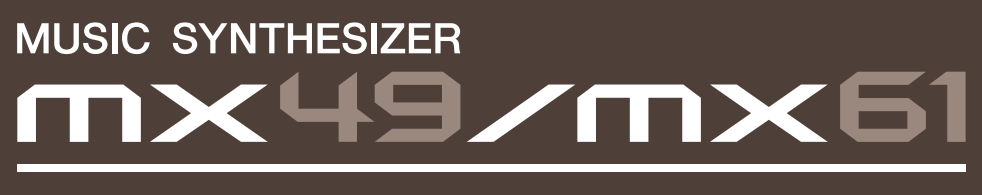

取扱説明書

# 安全上のご注意 ご使用の前に、必ずこの「安全上のご注意」をよくお読みください。

#### ここに示した注意事項は、製品を安全に正しくご使用いただき、お客様やほかの方々への危害や財産への損 害を未然に防止するためのものです。必ずお守りください。

お読みになったあとは、使用される方がいつでも見られる所に必ず保管してください。

## ■ 記号表示について

この製品や取扱説明書に表示されている記号には、次のような意味があります。

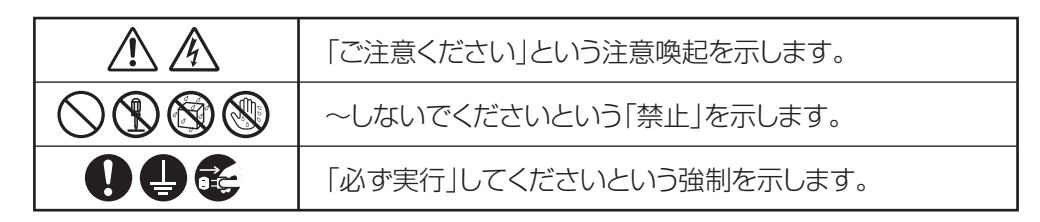

## ■「警告」と「注意」について

以下、誤った取り扱いをすると生じることが想定される内容を、危害や損害の大きさと切迫の程度を明示す るために、「警告」と「注意」に区分して掲載しています。

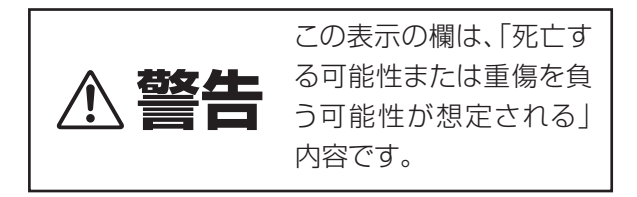

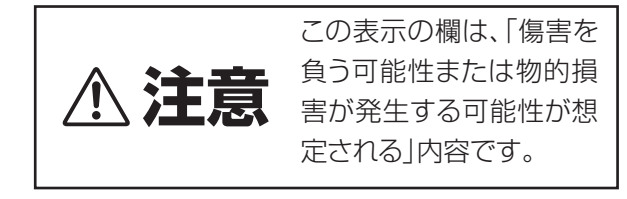

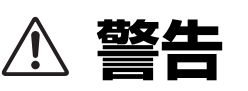

## 電源 / 電源アダプター

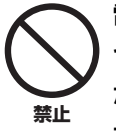

電源コードをストーブなどの熱器具に近 づけたり、無理に曲げたり、傷つけたりし ない。また、電源コードに重いものをのせ ない。

電源コードが破損し、感電や火災の原因になります。

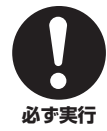

電源は必ず交流100Vを使用する。 エアコンの電源など交流 200V のものがあります。 誤って接続すると、感電や火災のおそれがあります。

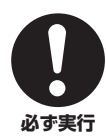

電源アダプターは、必ず指定のもの(44 ページ)を使用する。 異なった電源アダプターを使用すると、故障、発熱、 火災などの原因になります。

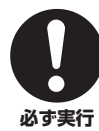

電源プラグにほこりが付着している場合 は、ほこりをきれいに拭き取る。 <sup>感電やショートのおそれがあります。</sup>

## 分解禁止

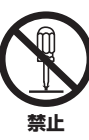

この製品の内部を開けたり、内部の部品を 分解したり改造したりしない。 感電や火災、けが、または故障の原因になります。

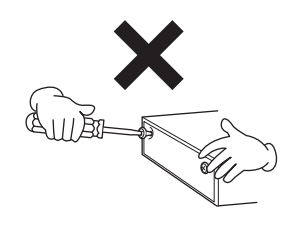

#### 水に注意

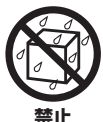

本体の上に花瓶や薬品など液体の入った ものを置かない。また、浴室や雨天時の屋 外など湿気の多いところで使用しない。

内部に水などの液体が入ると、感電や火災、または故障の原因になります。入った場合は、すぐに電源スイッチを切り、電源プラグをコンセントから抜いた上で、お買い上げの販売店または巻末のヤマハ修理ご相談センターに点検をご依頼ください。

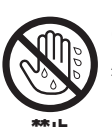

ぬれた手で電源プラグを抜き差ししない。 感電のおそれがあります。

禁止

## 火に注意

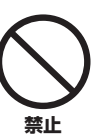

本体の上にろうそくなど火気のあるもの を置かない。 ろうそくなどが倒れたりして、火災の原因になりま す。

## 異常に気づいたら

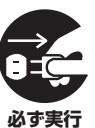

下記のような異常が発生した場合、すぐに 電源スイッチを切り、電源プラグをコンセ ントから抜く。

- ・電源コード/プラグがいたんだ場合
- ・製品から異常なにおいや煙が出た場合
- ・製品の内部に異物が入った場合
- ・使用中に音が出なくなった場合

そのまま使用を続けると、感電や火災、または故障の おそれがあります。至急、お買い上げの販売店または 巻末のヤマハ修理ご相談センターに点検をご依頼く ださい。

# ⚠ 注意

## 電源 / 電源アダプター

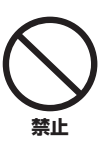

たこ足配線をしない。
音質が劣化したり、コンセント部が異常発熱して

火災の原因になることがあります。

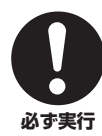

電源プラグを抜くときは、電源コードを持 たずに、必ず電源プラグを持って引き抜く。 電源コードが破損して、感電や火災の原因になるこ とがあります。

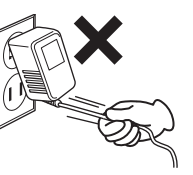

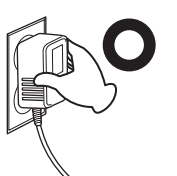

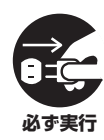

長期間使用しないときや落雷のおそれが あるときは、必ずコンセントから電源プラ グを抜く。

感電や火災、故障の原因になることがあります。

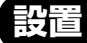

#### 不安定な場所に置かない。

本体が転倒して故障したり、お客様やほかの方々が けがをしたりする原因になります。

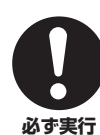

埜止

本体を移動するときは、必ず電源コードな どの接続ケーブルをすべて外した上で行 なう。

コードをいためたり、お客様やほかの方々が転倒し たりするおそれがあります。

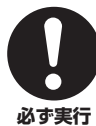

### この製品を電源コンセントの近くに設置 する。

電源プラグに容易に手の届く位置に設置し、異常を 感じた場合にはすぐに電源スイッチを切り、電源プ ラグをコンセントから抜いてください。また、電源ス イッチを切った状態でも微電流が流れています。こ の製品を長時間使用しないときは、必ず電源プラグ をコンセントから抜いてください。

#### 接続

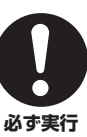

すべての機器の電源を切った上で、ほかの 機器と接続する。また、電源を入れたり 切ったりする前に、機器のボリュームを最 小にする。

感電、聴力障害または機器の損傷の原因になります。

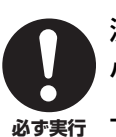

演奏を始める前に機器のボリュームを最 小にし、演奏しながら徐々にボリュームを 上げて、適切な音量にする。 聴力障害または機器の損傷の原因になります。

## 取り扱い

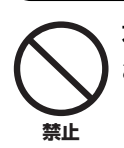

本体のすき間に手や指を入れない。 お客様がけがをするおそれがあります。

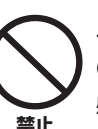

パネル、鍵盤のすき間から金属や紙片など の異物を入れない。

感電、ショート、火災、故障や動作不良の原因になる ことがあります。

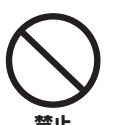

本体の上にのったり重いものをのせたり しない。また、ボタンやスイッチ、入出力 端子などに無理な力を加えない。

本体が破損したり、お客様やほかの方々がけがをし たりする原因になります。

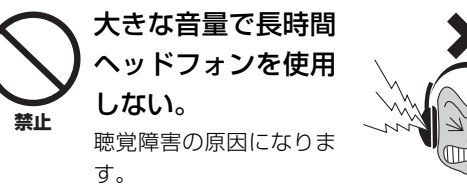

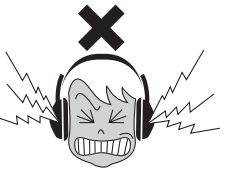

●データが破損したり失われたりした場合の補償はいたしかねますので、ご了承ください。
 ●不適切な使用や改造により故障した場合の保証はいたしかねます。

使用後は、必ず電源スイッチを切りましょう。 [0] (スタンバイ/オン)スイッチを切った状態(画面表示が消 えている)でも微電流が流れています。 [0] (スタンバイ/オン)スイッチが切れている時の消費電力は、 最小限の値で設計されています。この製品を長時間使用しないと きは必ず電源プラグをコンセントから抜いてください。

# 注記(ご使用上の注意)

製品の故障や損傷、データの損失を防ぐため、以下の内容をお守りください。

#### ■ 製品の取り扱い/お手入れに関する注意

- テレビやラジオ、ステレオ、携帯電話など他の電気製品の近くで使用しないでください。楽器本体またはテレビやラジオなどに雑音が生じる原因になります。iPhone/iPad/iPod Touchのアプリケーションと一緒に使用する場合は、通信によるノイズを避けるため、機内モードをオンにしてお使いいただくことをおすすめします。
- ・ 直射日光のあたる場所(日中の車内など)やストーブの近くなど極端に温度が高くなるところ、逆に温度が極端に低いところ、また、ほこりや振動の多いところで使用しないでください。本体のパネルが変形したり、内部の部品が故障したり、動作が不安定になったりする原因になります。
- 本体上にビニール製品やプラスチック製品、ゴム製品などを置かないでください。本体のパネルや鍵盤が変色/変質する原因になります。
- 手入れするときは、乾いた柔らかい布をご使用ください。ベンジンやシンナー、洗剤、化学ぞうきんなどを使用すると、変色/変 質する原因になりますので、使用しないでください。

#### ■ データの保存に関する注意

- エディットバッファー (作業用メモリーエリア)上のデータは電源を切ると消えてしまいます。保存しておきたいデータはユーザーメモリー (本体の保存用メモリーエリア)/USBフラッシュメモリー /コンピューターなどに保存してください。
   また、ユーザーメモリーに保存したデータは故障や誤操作などのために失われることがあります。大切なデータは、USBフラッシュメモリー /コンピューターなどの外部機器に保存してください。。
- ・保存したUSBフラッシュメモリー/コンピューターの万一の事故に備えて、大切なデータは予備のUSBフラッシュメモリー/外部 メディアにバックアップとして保存されることをおすすめします。

## お知らせ

#### ● データの著作権に関するお願い

- ヤマハ(株)および第三者から販売もしくは提供されている音楽/サウンドデータは、私的使用のための複製など著作権法上問題にならない場合を除いて、権利者に無断で複製または転用することを禁じられています。ご使用時には、著作権の専門家にご相談されるなどのご配慮をお願いします。
- この製品は、ヤマハ(株)が著作権を有する著作物やヤマハ(株)が第三者から使用許諾を受けている著作物を内蔵または同梱しています。その著作物とは、すべてのコンピュータープログラムや、伴奏スタイルデータ、MIDIデータ、WAVEデータ、音声記録データ、楽譜や楽譜データなどのコンテンツを含みます。ヤマハ(株)の許諾を受けることなく、個人的な使用の範囲を超えて上記プログラムやコンテンツを使用することについては、著作権法等に基づき、許されていません。

#### ● 製品に搭載されている機能/データに関するお知らせ

 この製品には、XGフォーマット以外の音楽/サウンドデータを扱う機能があります。その際、元のデータをこの楽器に最適化して 動作させるため、オリジナルデータ(音楽/サウンドデータ)制作者の意図どおりには再生されない場合があります。ご了承のうえ、 ご使用ください。

#### ● 取扱説明書の記載内容に関するお知らせ

- この取扱説明書に掲載されているイラストや画面は、すべて操作説明のためのものです。したがって、実際の仕様と異なる場合が あります。
- ・ Windowsは、米国Microsoft Corporationの米国およびその他の国における登録商標です。
- ・ Mac、iPhone、iPad、iPod Touchは、米国および他の国々で登録されたApple Inc.の商標です。
- ・ MIDIは社団法人音楽電子事業協会(AMEI)の登録商標です。
- その他、本書に記載されている会社名および商品名等は、各社の登録商標または商標です。

#### バージョンアップについて

ヤマハ製品では、機能や操作性向上のために、不定期に製品本体のファームウェアおよび付属のアプリケーションソフトウェア をアップデートすることがあります。

シンセサイザー製品の最新バージョンについては、以下のウェブサイトで確認、ダウンロードすることができます。お使いの MX49/MX61につきましても、本体ファームウェアや付属アプリケーションソフトウェアを最新バージョンにアップデートさ れることを推奨します。

http://download.yamaha.com/jp/

なおこの取扱説明書では、本書制作時のバージョンで説明しております。

お使いのMX49/MX61のバージョンの確認方法やその機能/操作についても、上記ページでご確認いただきますようお願いします。

# はじめに

このたびはヤマハミュージックシンセサイザー MX49/MX61をお買い上げいただきまして、まことにありがとうございます。 MX49/MX61の優れた機能を使いこなしていただくために、ぜひこの取扱説明書をご活用いただけますようご案内申しあげ ます。また、ご一読いただいたあとも不明な点が生じた場合に備えて、大切に保管いただけますようお願いいたします。

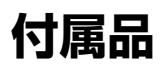

- 取扱説明書(本書)
- Online Manual CD-ROM×1枚 (リファレンスマニュアル、シンセサイザーパラメーターマニュアル、データリストを収録)
- ・ DVD-ROM×1枚 (付属DAWソフトウェア)
- 電源アダプター
- 保証書

# 付属ディスクについて

#### ご注意

- ・ 付属のソフトウェアの著作権は、Steinberg Media Technologies GmbHが所有します。
- ・付属のソフトウェアおよび取扱説明書の一部または全部を無断で複製、改変することはできません。
- ・ 付属のソフトウェアおよび取扱説明書を運用した結果およびその影響については、一切責任を負いかねますのでご了承くだ さい。
- ・ 付属のソフトウェアのディスクは、オーディオ用ではありません。一般のオーディオ・ビジュアル用のCD/DVDプレーヤー では絶対に使用しないでください。
- ヤマハ株式会社では、付属のソフトウェアについてのサポートは、一切行なっておりません。

#### 付属DAWソフトウェアについて

同梱のディスクには付属DAWソフトウェアが入っています(Windows/Mac)。

#### NOTE

- ・ 付属DAWソフトウェアをインストールするときは、管理者権限のあるアカウントで行なってください。
- ・ 付属ディスクをコンピューターに挿入し、「Start\_Center」ファイルを実行してDAWソフトウェアをインストールしてください。
- ・ 付属のDAWソフトウェアを継続してご使用いただくために、ユーザー登録とソフトウェアライセンス認証が必要です。登録と認証は、インターネット に接続した状態で付属のソフトウェアを起動したときに行なえます。起動時に表示される「今すぐ登録」ボタンをクリックし、登録と認証を行なって ください。登録と認証をされない場合は、インストール後、一定期間のみご使用いただけます。

最新の動作環境については、下記のURLをご参照ください。 http://japan.steinberg.net/

#### サポートについて

付属DAWソフトウェアについては、スタインバーグ社のホームページをご覧ください。スタインバーグ社のホームページでは、製品に関するサポート情報や最新のアップデータのダウンロード、FAQなどを下記URLにて公開しております。 http://japan.steinberg.net/

付属DAWソフトウェアの[ヘルプ(Help)]メニューからスタインバーグ社のホームページにアクセスできます。(ヘルプメ ニューには付属DAWソフトウェアのPDFマニュアルや追加情報なども掲載されています。)

# MX49/MX61マニュアルの使い方

MX49/MX61には、取扱説明書、リファレンスマニュアル、シンセサイザーパラメーターマニュアル、データリストの4つのマニュアルが付属しています。取扱説明書(本書)は冊子として製品と同梱されており、リファレンスマニュアル、シンセサイザーパラメーターマニュアル、データリストはPDFファイルとして付属CD-ROMに収録されています。

#### ● 取扱説明書(冊子)

MX49/MX61の基本的な操作方法について説明しています。まずはこの取扱説明書の説明にそって操作してみましょう。

#### ● リファレンスマニュアル(PDFファイル)

MX49/MX61のしくみや編集できるパラメーターについて説明しています。また、コンピューターと接続して使う場合の 説明についても掲載しています。リファレンスマニュアルの目次構成は以下のとおりです。

#### MX49/MX61のしくみ

- ・ MX49/MX61の構成
- コントローラー部
- 音源部
- エフェクト部
- アルペジオ部
- ソング/パターン再生部
- 内部メモリー
- ・ MIDI/オーディオ信号の流れ

#### コンピューターと接続して使う

- コンピューターとの接続準備
- コンピューターを活用した音楽制作

#### iOSアプリと組み合わせて使う

#### リファレンス

- ・ パフォーマンス
- ・ ソング/パターン設定
- ・ファイル
- ユーティリティー
- ・リモートモード

#### ● シンセサイザーパラメーターマニュアル(PDFファイル)

ヤマハが開発したAWM2音源を搭載するシンセサイザーにおいて、よく用いられるボイスパラメーターやエフェクトタイ プ/パラメーター、MIDIメッセージなどについて説明しています。まずは取扱説明書およびリファレンスマニュアルをお読 みいただき、ボイスパラメーターやエフェクトなどについてさらに詳しく知りたい場合にこのマニュアルをご活用ください。

#### ● データリスト(PDFファイル)

MX49/MX61に搭載されているボイス、パフォーマンス、リズムパターン、アルペジオタイプ、エフェクトタイプなどの コンテンツのリストや、MIDIデータテーブル、MIDIインプリメンテーションチャートなどの資料を掲載しています。

#### PDFマニュアルの活用方法

リファレンスマニュアル、シンセサイザーパラメーターマニュアル、データリストは、電子ファイル(PDF形式)になって います。これらの電子ファイルは、コンピューターを使ってご覧いただくことができます。コンピューターでご覧いただ くソフトウェアとして「Adobe<sup>®</sup> Reader<sup>®</sup>」を使うと、用語をすばやく検索したり、必要な部分のみ印刷したり、リン クをクリックして該当する項目を開いたりすることができます。特に用語検索とリンク機能は、電子ファイルならではの 便利な機能です。ぜひご活用ください。

最新のAdobe Readerは下記のURLよりダウンロードできます。 http://www.adobe.com/jp/products/reader/

| 機種名(品番)、製造番号(シリアルナンバー)、電源条件などの情報は、製品<br>の底面にある銘板または銘板付近に表示されています。製品を紛失した場合な<br>どでもご自身のものを特定していただけるよう、機種名と製造番号については<br>以下の欄にご記入のうえ、大切に保管していただくことをお勧めします。 |
|----------------------------------------------------------------------------------------------------|
| 機種名                                                                                                    |
| 製造番号                                                                                                    |

(bottom\_ja\_02)

# MX49/MX61の特長

#### ■ MOTIFサウンドを収録

リアルなアコースティックサウンドからシンセサイザーサウンド、ドラム音色まで、バリエーション豊かなMOTIFシリーズの 波形を厳選して収録しており、さまざまなジャンルに対応するハイクオリティなサウンドを楽しめます。またアルペジオを利 用することで、各楽器特有のフレーズの再現や、複雑なフレーズの再生が簡単にでき、幅広い音楽表現を可能にしています。 エフェクトにも、VCM (Virtual Circuitry Modeling)エフェクトやREV-X (高品位なリバーブ)エフェクト、マスター EQなど 多彩なシステムを採用しており、MOTIFシリーズを継承したプロレベルのサウンドを実現できます。

#### ■ 使いやすいユーザーインターフェース

音色の選択は、楽器の種類や音のキャラクター別に分類されたカテゴリーボタンを使用するため、目的の音色を簡単に選択で きます。また、2つのボイスを重ねて鳴らすレイヤー機能や、鍵盤の音域によって分けて鳴らすスプリット機能を、ワンタッ チで設定可能です。さらに、4つのノブを使うことで、全部で12種類の機能をリアルタイムにコントロールでき、使いやすさ に配慮したユーザーインターフェースを実現しています。

#### ■ 気軽に持ち運びやすいデザイン

スタジオやライブ演奏に気軽に持って行けるよう、軽量かつ奥行きの狭い持ちやすいデザインになっています。MX49は、自 宅の机の上やコンピューターの前に置いても邪魔にならないスリムなデザインです。またMX61は、底面に手を引っ掛けられ るくぼみをつけており、片手でも持ち運びやすくなっています。

#### ■ リズムパターンやソングとのセッション機能搭載

本体には複数のリズムパターンが内蔵されており、それらを再生することで、さまざまなジャンルのリズムパターンに合わせ て演奏ができます。また、USBフラッシュメモリー上のMIDIデータやオーディオデータを本体で再生させる機能を搭載してお り、コンピューター上で作成したソングデータなどをライブ演奏で手軽に利用できます。さらに、[AUX IN]端子に接続した携 帯用音楽プレーヤーなどを再生させることで、好きな曲に合わせた演奏を気軽に楽しむことができます。

#### ■本体1台でDAWソフトウェアを使った音楽制作に対応

別途オーディオインターフェースやMIDIインターフェースを用意しなくても、本体とコンピューターをUSBケーブルで接続す ることで、MIDIデータだけでなく、MX本体のオーディオデータもコンピューター上のDAWソフトウェアとやりとりできま す。MIDIデータの録音/再生に加え、本体で鳴っている音をそのままDAWにオーディオ録音したり、本体のOUTPUT [L/ MONO]/[R]端子や[PHONES]端子からDAWソフトウェアの音をモニターしたりでき、さまざまな音楽制作に対応していま す。

#### ■ Cubaseとの連携機能

Steinberg社製DAWソフトウェアCubaseシリーズ<sup>(\*1)</sup>のバージョン6.0以降(本書ではこれ以降「Cubase」と呼びます)と本体を組み合わせることで、本体をCubaseに特化したコントローラーとして扱うことができます。また、Cubaseとの連携をより快適にするMX49/MX61 Remote Toolsをインストールすることで、本体から、Cubaseのトランスポート操作やVSTiのパラメーターコントロールなどができるようになります。

MX49/MX61関連のソフトウェアは以下Webサイトからダウンロードできます。

http://download.yamaha.com/jp/

(\*1) MX49/MX61に対応するCubaseシリーズについて詳しくは、上記Webサイトからご確認ください。

| 安全上のご注意            | 2 |
|--------------------|---|
| はじめに               | 6 |
| 付属品                | 6 |
| 付属ディスクについて         | 6 |
| MX49/MX61マニュアルの使い方 | 7 |
| MX49/MX61の特長       | 8 |
|                    |   |

#### 各部の名称と機能

| フロントパネル |  |
|---------|--|
| リアパネル   |  |

#### 演奏までの準備

| 電源の準備                  | 13 |
|------------------------|----|
| スピーカーやヘッドフォンをつなぐ       | 13 |
| 電源を入れる                 | 13 |
| オートパワーオフ機能             | 14 |
| ボリュームや画面の明るさを調節する      | 14 |
| デモソングを聴く               | 14 |
| 工場出荷時の状態に戻す(ファクトリーセット) | 15 |

#### 基本操作と画面表示

## 

| 値の変更/設定16<br>リスト表示と選択方法                         | 画面上のカーソル表示と移動方法 | 16 |
|-------------------------------------------------|-----------------|----|
| リスト表示と選択方法                                      | 値の変更/設定         |    |
| ページ表示と選択方法17<br>キーボード入力17<br>文字入力17<br>画面の抜け方17 | リスト表示と選択方法      |    |
| キーボード入力17<br>文字入力17<br>画面の抜け方17                 | ページ表示と選択方法      | 17 |
| 文字入力17<br>画面の抜け方17                              | キーボード入力         | 17 |
| 画面の抜け方17                                        | 文字入力            |    |
|                                                 | 画面の抜け方          | 17 |

#### クイックガイド

| ボイスを鳴らしてみる           | 18  |
|----------------------|-----|
| パート1のボイスを選んで演奏する     | 18  |
| パート2のボイスを選んで演奏する     | 19  |
| ボイスを重ねる(レイヤー)        | 19  |
| 右手と左手でボイスを分ける(スプリット) | 20  |
| コントローラーを使って音に変化をつける  | 21  |
| 本体のコントローラー           | 21  |
| 外部コントローラー            | .22 |
| アルペジオを使う             | 22  |
| アルペジオを鳴らす            | .22 |
| アルペジオのテンポを変更する       | 23  |
| アルペジオタイプを変更する        | 23  |
| 鍵盤の音の高さを変更する         | 24  |
| オクターブ単位で音の高さを変更する    | .24 |
| 半音単位で音の高さを変更する       | 24  |
| 編集した設定を保存する          | 24  |
| パフォーマンスを選んで演奏する      | 24  |

| リズムパターンを鳴らす                                                                                                    | 25                         |
|----------------------------------------------------------------------------------------------------|----------------------------|
| リズムパターンを鳴らしながら演奏する                                                                                                    | 25                         |
| リズムパターンのタイプや音を変更する                                                                                                    |                            |
| リズムパターンのテンポを変更する                                                                                                    | 26                         |
| ソングを鳴らす                                                                                                    | 27                         |
| 本体で再生できるソング                                                                                                    | 27                         |
| USBフラッシュメモリー上のMIDIデータを再生する                                                                                                    | 27                         |
| USBフラッシュメモリー上のオーディオデータを再生する…                                                                                                    |                            |
| 携帯用音楽プレーヤーの曲データを再生する                                                                                                    | 29                         |
| オリジナルのパフォーマンスを作る                                                                                                    | 29                         |
| コーラス/リバーブのタイプやかかり具合を変更する                                                                                                    |                            |
| (コモンエディット/パートエディット)                                                                                                    | 29                         |
| ボイスのインサーションエフェクトを変更する                                                                                                    |                            |
|                                                                                                    |                            |
| ホイスのコントローフーセットを変更する(ホイスエディット                                                                                                    | )32                        |
| ホイ人を保存する(ホイ人人トア)                                                                                                    |                            |
| バフォーマンスを保存する(バフォーマンスストア)                                                                                                    | 33                         |
| ライブでボイスを音切れなく切り替える                                                                                                    | 34                         |
| システム全体の設定をする(ユーティリティー設定)                                                                                                    | 35                         |
| マスターチューンを変更する                                                                                                    | 35                         |
| 画面の明るさを調整する(LCDコントラスト)                                                                                                    | 35                         |
| USBフラッシュメモリーを使ってファイルのやりとりをす                                                                                                    | する                         |
| (ファイル設定)                                                                                                    | 35                         |
| USBフラッシュメモリーをフォーマットする                                                                                                    | 35                         |
|                                                                                                    | 26                         |
| USBフラッシュメモリーに本体の設定をセーフする                                                                                                    |                            |
| USBフラッシュメモリーに本体の設定をセーフする<br>USBフラッシュメモリーからファイルをロードする                                                                                                   | 36<br>36                   |
| USBフラッシュメモリーに本体の設定をセーフする<br>USBフラッシュメモリーからファイルをロードする<br><b>外部MIDI機器と接続する</b>                                                                           | 36<br>36                   |
| USBフラッシュメモリーに本体の設定をセーフする<br>USBフラッシュメモリーからファイルをロードする<br>外部MIDI機器と接続する<br>外部MIDIキーボードやシンセサイザーでMX49/MX61を                                                | 36<br><b>3</b> 7           |
| USBフラッシュメモリーに本体の設定をセーフする<br>USBフラッシュメモリーからファイルをロードする<br>外部MIDI機器と接続する<br>外部MIDIキーボードやシンセサイザーでMX49/MX61を<br>コントロールする場合                                  | 36<br>36<br>37             |
| USBフラッシュメモリーに本体の設定をセーフする<br>USBフラッシュメモリーからファイルをロードする<br>外部MIDI機器と接続する<br>外部MIDIキーボードやシンセサイザーでMX49/MX61を<br>コントロールする場合<br>MX49/MX61で外部MIDI音源をコントロールする場合 | 36<br>36<br>37<br>37<br>38 |

#### 資料

| シフト機能一覧 | .39 |
|---------|-----|
| メッセージー覧 | .39 |
| 困ったときは  | .41 |
| 仕様      | .44 |
| 索引      | .45 |
|         |     |

# 各部の名称と機能

# フロントパネル (イラストは代表してMX49のみを掲載しています。)

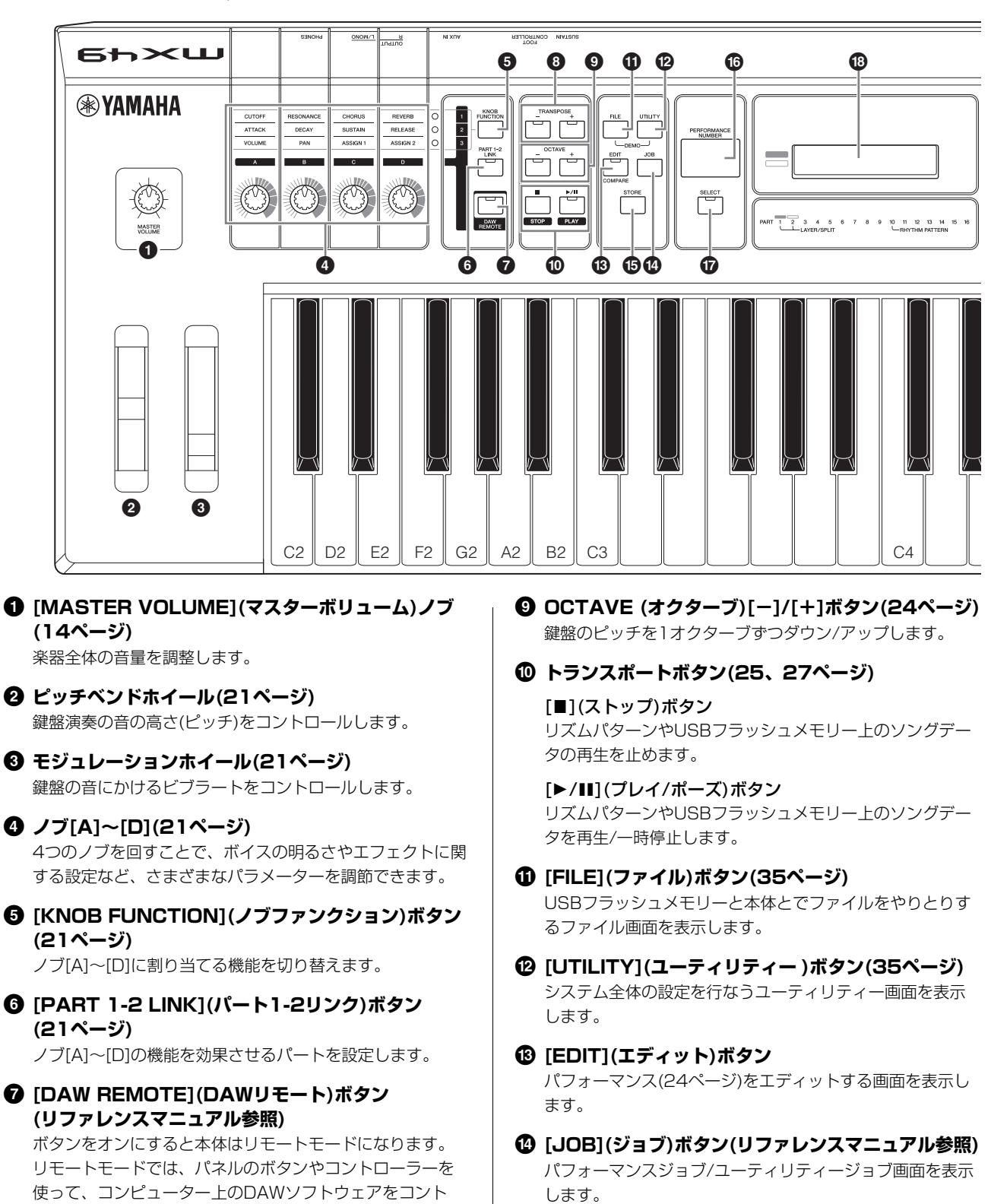

- 3 TRANSPOSE (トランスポーズ)[-]/[+]ボタン (24ページ)
   鍵盤のピッチを半音ずつダウン/アップします。
- ⑮ [STORE](ストア)ボタン

パフォーマンス/ボイス/ユーティリティー設定を保存しま す。

ロールできます。

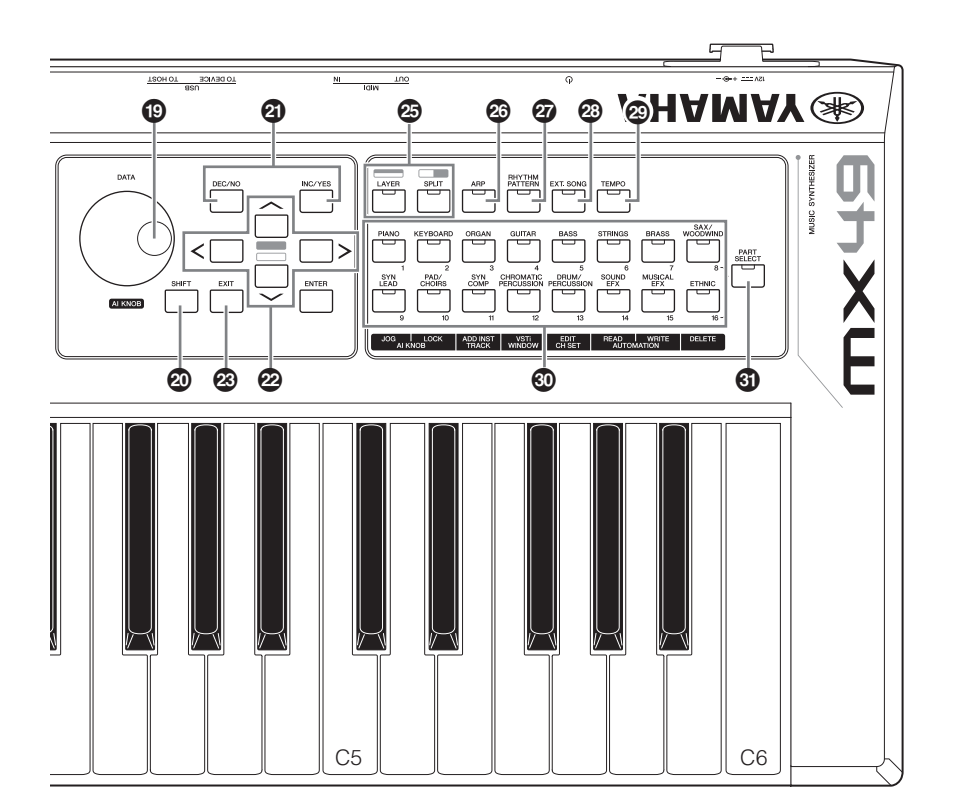

- (パフォーマンスナンバー)表示器
   現在選択中のパフォーマンスナンバーが表示されます。
- 「SELECT](セレクト)ボタン(24ページ)
   パフォーマンスを選択する画面を表示します。
- ③ LCD (液晶ディスプレイ)(14ページ) 使用中の機能に応じて、さまざまなメッセージや各種設定 などが表示されます。
- (1) [DATA](データ)ダイアル(16ページ) 画面中のカーソルがある位置の値を変更します。
- ② [SHIFT](シフト)ボタン(39ページ)
   ほかのボタンと組み合わせていろいろな働きをします。
- ② [DEC/NO](デック/ノー)ボタン、
   [INC/YES](インク/イエス)ボタン(16ページ)
   画面中のカーソルがある位置の値を1つずつ増減します。
- クーソルボタン(16ページ) 画面中のカーソルを上下左右に移動させたり、上下ページ に移動させたりします。
- ② [EXIT](エグジット)ボタン 画面に表示される機能は階層構造になっています。このボ タンを押すことにより、1つ上の階層画面に戻ります。
- ② [ENTER](エンター)ボタン 編集画面の選択や、値を確定するときにこのボタンを使い ます。また、各ジョブやストア操作を実行する役割も持ち ます。

- ③ [LAYER](レイヤー)ボタン(19ページ)、
   [SPLIT](スプリット)ボタン(20ページ)
   パート1と2のボイスを重ねたり(レイヤー)、右と左の音域
   に分けたり(スプリット)します。
- (ARP](アルペジオ)ボタン(22ページ)
   パフォーマンス全体に対してアルペジオ機能を有効にする かどうかを設定します。
- ② [RHYTHM PATTERN](リズムパターン)ボタン (25ページ)
   内蔵のリズムパターンを選択する画面を表示します。
- ② [EXT. SONG] (エクスターナルソング)ボタン (27ページ)
   USB [TO DEVICE]端子に接続したUSBフラッシュメモ リー上のソングデータを選択する画面を表示します。
- [TEMPO](テンポ)ボタン(23、26、27ページ)
   アルペジオやリズムパターン、ソングのテンポを設定する
   画面を表示します。
- ボイスカテゴリーボタン(18ページ) パート1/2のボイスのカテゴリーを選択します。
- ③ [PART SELECT](パートセレクト)ボタン 選択中のパフォーマンスのパート1とパート2だけでなく、 パート3~16も選択して演奏できる画面を表示します。

# リアパネル

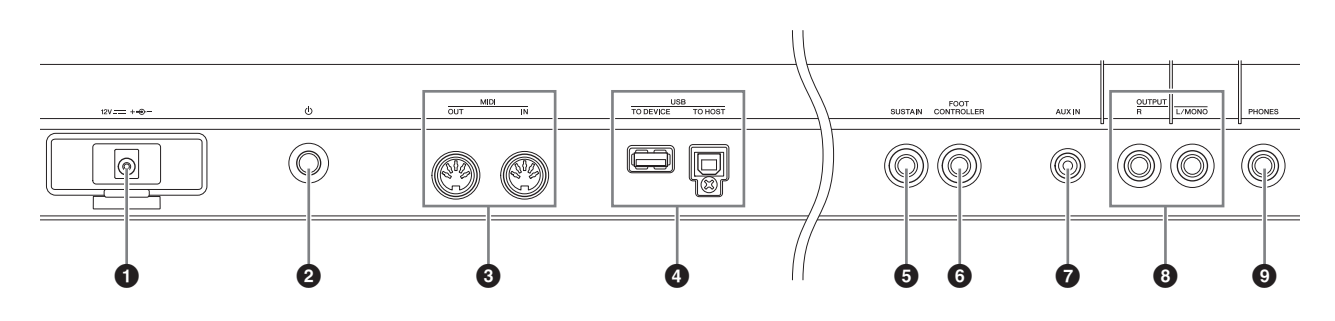

#### ● DC IN端子(13ページ)

付属の電源アダプターを接続する端子です。

② し(スタンバイ/オン)スイッチ(13ページ) 電源のオン(ー)/スタンバイ(単)スイッチです。

#### ③ MIDI [IN]/[OUT]端子(37ページ)

MIDI [IN]端子は外部MIDI機器から送信されるMIDIメッ セージを受信します。また、MIDI [OUT]端子からは MX49/MX61の演奏情報やパネルのコントローラーや ノブなどの操作情報をMIDIメッセージとして送信します。

#### ❹ USB端子

本体リアパネルに、USB [TO HOST]端子とUSB [TO DEVICE]端子の2種類のUSB端子がついています。 USB [TO HOST]端子は、本体とコンピューターのUSB端 子とを、USBケーブルで接続するために使います。これに より、コンピューターと本体とでMIDIデータとオーディオ データの送受信ができます。詳しくは、別PDFファイル [リファレンスマニュアル] をご参照ください。 USB [TO DEVICE]端子は、本体とUSBフラッシュメモ リーを接続するために使います。詳しくは、27ページまた は35ページをご参照ください。

#### ⑤ [SUSTAIN] (サステイン)端子(22ページ)

別売のフットスイッチ(FC3、FC4、FC5)を接続します。 FC4/FC5を接続した場合は、サステイン以外にもさまざま な機能を割り当てることができます。

⑤ [FOOT CONTROLLER](フットコントローラー)
 端子(22ページ)

別売のフットコントローラー (FC7)を接続します。音色、 音量、音の高さなどを足元でコントロールできます。

#### ⑦ [AUX IN]端子(29ページ)

[AUX IN]端子(ステレオミニジャック)に接続したオーディ オ機器などからの出力を、MX49/MX61のサウンドに ミックスして出力させることができます。

NOTE 本体との音量バランスは、外部オーディオ機器などの出力 機器側のボリュームで調整してください。

# OUTPUT [L/MONO]/[R] (アウトプット 左/モノラル/右)端子

MX49/MX61のオーディオ信号を出力する端子(標準 ジャック)です。モノラル出力したい場合は、[L/MONO]端 子だけに接続します。

#### ④ [PHONES](ヘッドフォン)端子

ヘッドフォンを接続します。ステレオ標準ジャックです。 常に OUTPUT [L/MONO]/[R]と同じ信号が出力されます。

# 演奏までの準備

## 電源の準備

次の順番で、付属の電源アダプター (44ページ)を接続しま す。電源アダプターを接続する前に、MX49/MX61の (スタンバイ/オン)スイッチがスタンバイ(量)になっている ことを確認してください。

 電源アダプターのコードを、MX49/MX61のリア パネルにあるコードフックに図のように(参考例)セッ トし、プラグをDC IN端子に接続します。

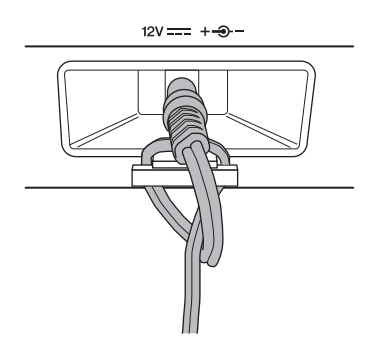

NOTE 電源アダプターのコードをコードフックにセットすることに よって、誤ってコードを引っ掛けた場合でも抜けにくくなりま す。ただし、この状態でコードを強く締めこんだり、コードを 引っ張ったりすることは、コード表面の摩擦やフックの破損に つながりますのでご注意ください。

# 2 電源アダプターを電源コンセント(AC100V)に接続します。

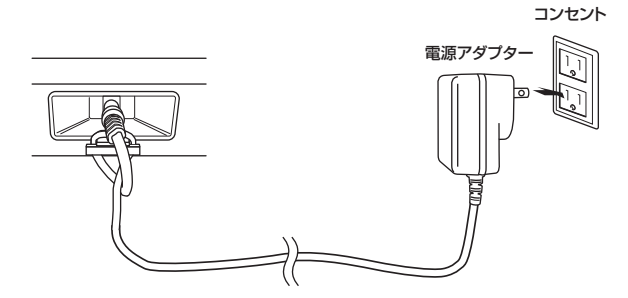

NOTE 電源アダプターを外すときは、逆の手順で行なってください。

# ▲ 警告

- 電源アダプターは、必ず付属のものをお使いください。他の電源アダ プターを使用すると、発熱や感電の原因になります。
- ・付属の電源アダプターは100V用です。電源は必ずAC100Vを使用してください。

## ⚠ 注意

# スピーカーやヘッドフォン をつなぐ

音を鳴らすための準備をします。キーボードアンプやモニ タースピーカー、ヘッドフォンをご用意いただき、下図のよ うに接続します。接続の際には、接続する機器を確認して、 別途ケーブルをご用意ください。

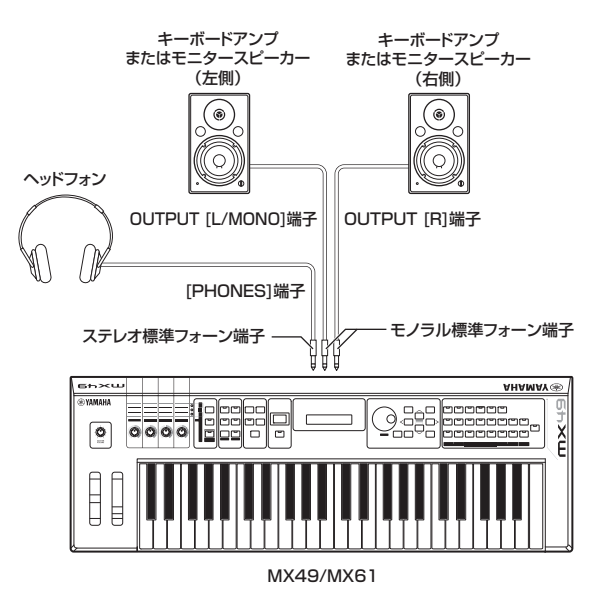

#### 注記

本体を外部機器と接続する場合は、すべての機器の電源を切ったうえで 接続してください。感電または機器損傷のおそれがあります。

# 電源を入れる

電源を入れる前に、MX49/MX61とキーボードアンプやモ ニタースピーカーのボリュームをOにしてください。

#### 電源を入れるとき

#### 電源を切るとき

ボリュームを0 → アンプまたはスピーカーの電源をオフ → MX49/MX61の0(スタンバイ/オン)スイッチをスタンバ イ(■)

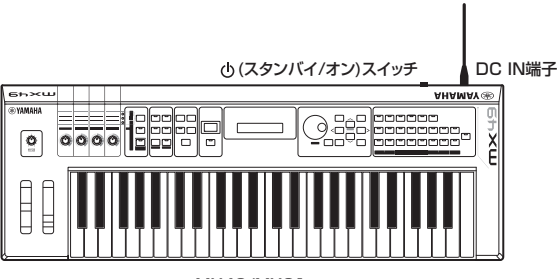

MX49/MX61

# オートパワーオフ機能

オートパワーオフとは、本体が一定時間操作されないと自動 的に電源が切れる機能です。初期設定では、約30分操作さ れないと自動的に電源が切れるようになっています。

オートパワーオフ機能を解除したい場合は、いったん電源を 切って、左端の鍵盤を押しながら電源を入れます。画面に 「Auto power off disabled.」と表示され、オートパワーオ フ機能が解除されます。この場合、解除の設定は自動的に保 存されます。

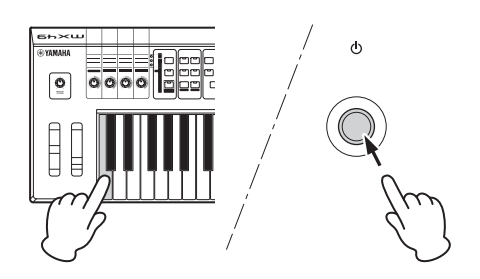

電源が切れるまでの時間は、以下手順により変更できます。 [UTILITY] → カーソル[ $\Lambda$ ]ボタンで「O1:General」を選択 して[ENTER] → カーソル[V]ボタンで「AutoOff」を選択 し、[DATA]ダイアルで設定値を変更 → [STORE]

#### 注記

- 編集中のデータがある場合など、本体の状態によっては、一定時間操作せずにオートパワーオフの設定時間が経過しても電源が切れない場合があります。使用後は、手動で本体の電源を切ってください。
- アンブ、スピーカー、コンピューターなどの外部機器を本体に接続した状態で一定時間操作しない場合は、外部機器損傷を防ぐために、取扱説明書の手順に従って外部機器と本体の電源を切ってください。接続した状態で自動的に電源が切れるのを避けたい場合は、オートパワーオフを解除してください。
- 本体のオートパワーオフ設定が「off」の場合は、外部に保存したシス テムデータを本体にロードしても、システムデータの設定にかかわら ず本体の設定は「off」のままになります。本体のオートパワーオフの 時間が設定されている場合は、本体にロードしたシステムデータの設 定に書き換わります。
- ファクトリーセット(15ページ)を実行すると、オートパワーオフの設 定が初期値(30分)に戻るので、ご注意ください。

NOTE • オートパワーオフの設定時間はおおよその目安です。

オートパワーオフで電源が切れたあと電源を入れなおす場合は、0(スタンバイ/オン)スイッチをいったんスタインバイの位置(■)に戻してから、もう一度0(スタンバイ/オン)スイッチを押してください。

# ボリュームや画面の明るさを 調節する

鍵盤を弾きながらMX49/MX61やアンプのボリュームを最 適な位置に調節します。

NOTE アンプやPA機器に接続する場合は、MX49/MX61のボリュー ムを7分目くらいに合わせてから、アンプやPA機器のボリュー ムを上げていきます。

#### /!! 注意

#### 大きな音量で長時間ヘッドフォンを使用しないでください。聴覚障害の 原因になります。

画面が見えにくい場合は、[UTILITY]ボタンを押しながら [INC/YES]/[DEC/NO]ボタンを押して画面のコントラスト を調整します。

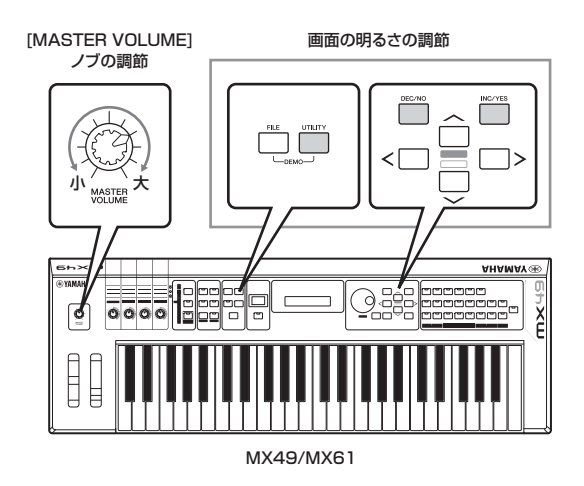

# デモソングを聴く

MX49/MX61には、あらかじめデモンストレーション用の ソングが内蔵されています。次の手順でデモソングを聴いて みましょう。

- **1** [FILE]ボタンと[UTILITY]ボタンを同時に押します。 デモ画面が表示されます。
- **2** [DATA]ダイアルを回して、デモソングを選択します。
- 3 [▶/ ■](プレイ/ポーズ)ボタンを押して、デモソン グを再生します。

現在選択されているデモソングが再生されます。

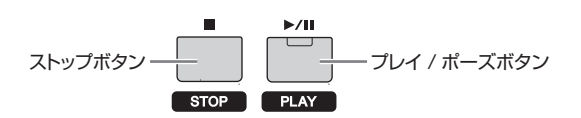

NOTE 音の大きさは[MASTER VOLUME](マスターボリューム) ノブで調節してください。

- 4 [■](ストップ)ボタンを押して、デモソングの再生を 止めます。
- 5 デモ画面から抜けるには、[EXIT]ボタンを押します。

# 工場出荷時の状態に戻す (ファクトリーセット)

MX49/MX61には、ユーザーメモリーを初期化して工場出 荷時の状態に戻すファクトリーセットという機能がありま す。これにより、ユーザーメモリー上にあるパフォーマンス やユーザーボイス、ユーティリティー設定が工場出荷状態に 戻ります。ユーザーメモリー上にはじめから設定が用意され ているパフォーマンスやユーティリティー設定を誤って書き 換えてしまった場合などに利用すると便利です。

#### | 注記 |

ファクトリーセットを実行すると、現在のユーザーメモリー上の パフォーマンスやユーザーボイス、ユーティリティー設定の内容が、 すべて工場出荷時の設定に書き換えられてしまいます。大切なデータは、 あらかじめUSBフラッシュメモリーなどに保存されることをおすすめし ます(36ページ)。

1 [UTILITY]ボタンを押してから、[JOB]ボタンを押 します。

ユーティリティージョブセレクト画面が表示されます。

 2 カーソル[∧]/[∨]ボタンを押して、
 「O2:FactrySet」を選択し、[ENTER]ボタンを 押します。

ファクトリーセット画面が表示されます。

JOB Factory Set PowerOn Auto=off

#### 3 [ENTER]ボタンを押します。

実行を確認する画面が表示されます。実行をやめたい場合は、[DEC/NO]ボタンを押します。さらに[EXIT]ボタンを 何度か押すと、トップ画面に戻ります。

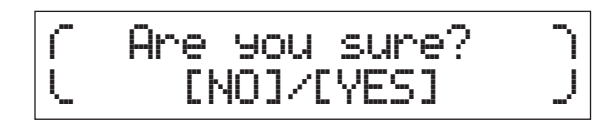

#### 注記

「PowerOn Auto」を「on」にしてファクトリーセットを実行すると、 電源を入れ直すたび、自動的にファクトリーセットを実行するように設 定されます。必要なデータが失われてしまう可能性があるため、通常は 「off」に設定しておいてください。自動的にファクトリーセットを実行 しない設定に戻すには、「off」に設定した状態でファクトリーセットを 実行します。ファクトリーセットを実行すると、自動的に設定が保存さ れます。

#### 4 [INC/YES]ボタンを押します。

ファクトリーセットが実行されます。

#### 注記

ファクトリーセットの実行中(メッセージが表示されている間)は、絶対 に電源を切らないでください。ユーザーメモリー上のデータが失われた りシステムデータが壊れたりして、次に電源を入れたときに正常に起動 しなくなるおそれがあります。

5 [EXIT]ボタンを何度か押して、トップ画面に戻ります。

# 基本操作と画面表示

# 画面上のカーソル表示と 移動方法

画面上のカーソル(選択中であることを示すもの)は、以下の 3種類あります。

● 矢印タイプ

選択中の項目

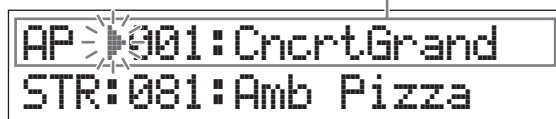

選択された項目の行においてカーソル())が点滅しながら表示されます。カーソル[∧]/[V]ボタンを使って、上下方向にのみカーソルを移動させることができます。

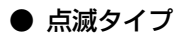

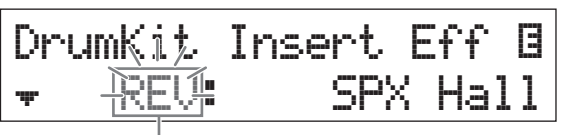

選択中の項目

選択された項目自体が点滅します。4つのカーソルボタン (上下左右)を使って、上下左右方向にカーソルを移動させる ことができます。

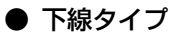

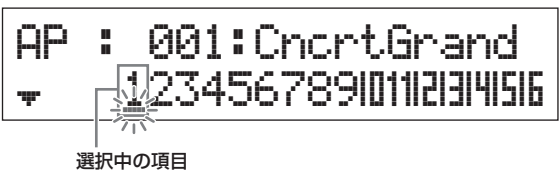

選択された項目に下線が点滅しながら表示されます。この カーソルが表示される画面では、点滅タイプのカーソルも表 示され、2つカーソルが存在します。点滅タイプのカーソル はカーソル[A]/[V]ボタンで、下線タイプのカーソルはカー ソル[<]/[>]ボタンで移動させることができます。

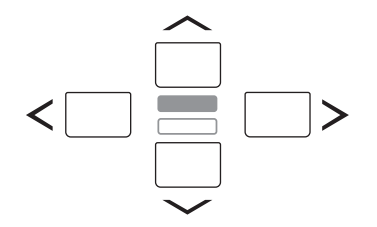

# 値の変更/設定

[DATA]ダイアルを右方向(時計回り)に回すと値が増加し、 左方向(反時計回り)に回すと値が減少します。[INC/YES] ボタンを押すたびに値が1ずつ増加し、[DEC/NO]ボタンを 押すたびに値が1ずつ減少します。どちらのボタンも押し続 けることによって値が連続的に変化します。また、設定レン ジの大きいパラメーター値を変更している場合、[SHIFT]ボ タンを押しながら[INC/YES]ボタンを押すことで、値を10 ずつ増加させることができます。逆に[SHIFT]ボタンを押し ながら[DEC/NO]ボタンを押すことで、値を10ずつ減らす ことができます。

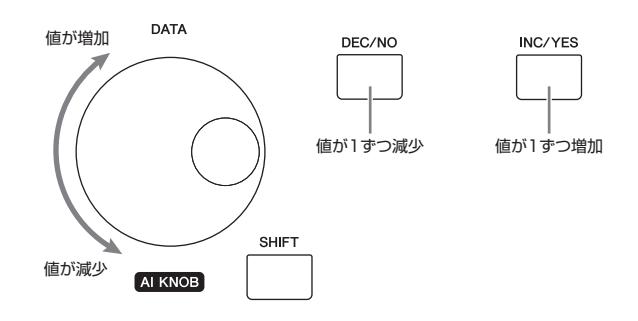

# リスト表示と選択方法

編集画面が複数存在する場合、どの編集画面に入るかを選択 するために、各編集画面の名前が選択項目としてリスト表示 されます。

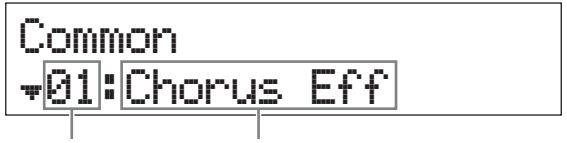

選択項目の番号 項目名(編集画面名)

選択項目を切り替えるにはカーソル[∧]/[V]ボタンを使い、 [ENTER]ボタンを押して選択を確定します。 番号の左横に表示されるアイコンは上(<sup>▲</sup>)下(<del>▼</del>)に選択項目が あることを示しています。

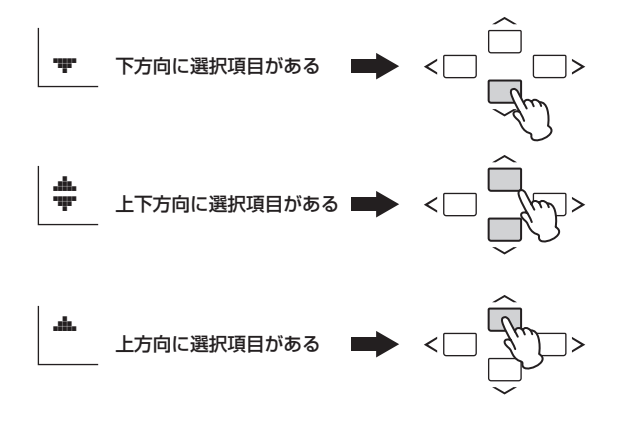

# ページ表示と選択方法

1つの編集画面は複数のページで構成されていることがあります。その場合、画面内の左下に上(<sup>▲</sup>)下(♥)のアイコンが表示されます。ページを移動させるには、カーソル[∧]/[V]ボタンを使います。

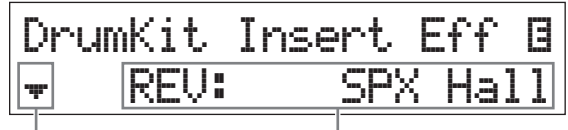

<sup>-</sup>ページの有無を表す

ー 編集できるパラメーター

# キーボード入力

鍵盤を押さえてノートを入力する方法です。[SPLIT]ボタン がオン(ランプ点灯)の状態で、[SPLIT]ボタンを押しながら 鍵盤を押すと、押した鍵盤のノートがスプリットポイント (20ページ)に設定されます。

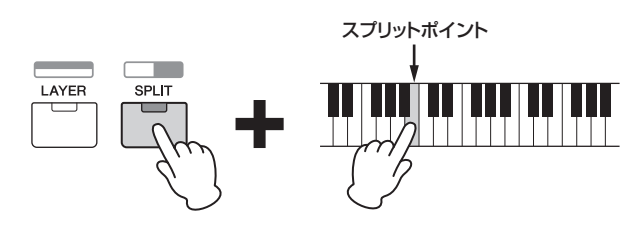

# 文字入力

ボイスネームやパフォーマンスネームなど、文字を入力する パラメーターの場合、まずカーソル[<]/[>]ボタンを押して 左右にカーソルを移動し、文字を入力する位置を選びます。 そして、[DATA]ダイアルまたは[INC/YES]/[DEC/NO]ボ タンを使って、入力する文字を選びます。

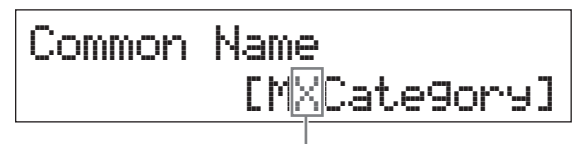

選択中の位置が点滅

# 画面の抜け方

現在表示されている画面から前の画面に戻りたい場合は、 [EXIT]ボタンを押します。また、[EXIT]ボタンを何度か押 すことにより、トップ画面に戻ります。

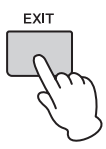

NOTE リモートモード(PDFファイル「リファレンスマニュアル」参照) から抜けたい場合は、[EXIT]ボタンではなく、[DAW REMOTE] ボタンを押す必要があります。

# クイックガイド

# ボイスを鳴らしてみる

MX49/MX61は16パートで構成されており、各パートに はMX49/MX61のサウンドの基本となるボイス(楽器音)が 割り当てられています。

電源起動後に表示されるトップ画面では、パート1とパート 2のボイスのみが表示されます。初期設定では、パート1の 音だけが鳴る状態になっています。あらかじめ用意されてい るさまざまなボイスに切り替えて演奏してみましょう。

#### トップ画面

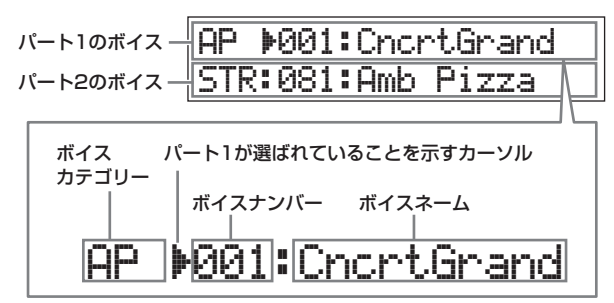

#### HINT

この「ボイスを鳴らしてみる」の中の操作手順は、初 期設定(工場出荷状態)の電源起動後における説明をし ています。編集などをして別の設定になっている場合 や、電源起動後の画面に戻れなくなった場合は、 [SHIFT]ボタンを押しながら[SELECT]ボタンを押す ことで、初回起動時と同じ状態のトップ画面に戻すこ とができます(クイックリセット機能)。

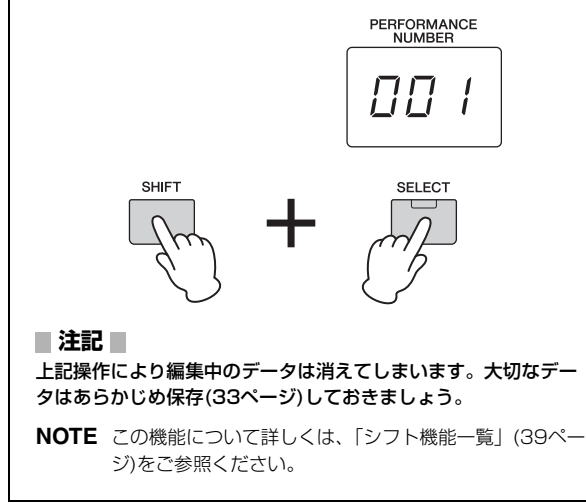

## パート1のボイスを選んで演奏する

MX49/MX61のボイスはカテゴリー別に分類されていま す。カテゴリーとは、ボイスを、ピアノやオルガンといった 楽器の種類や音のキャラクター別に分けたものです。ボイス を選択するには、まずカテゴリーを選択します。 パート1のボイスが選択されている状態で、ボイスを切り替 えて演奏してみましょう。

NOTE ボイスの一覧やカテゴリーについては、PDFファイル「データ リスト」をご参照ください。

#### ボイスカテゴリーボタンの中で演奏したいカテゴ リーのボタンを押します。

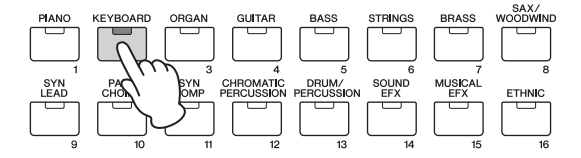

パート1のボイスカテゴリーが切り替わります。

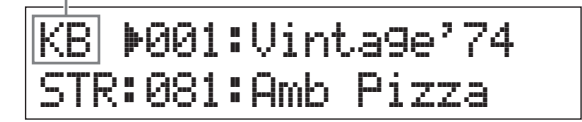

 [DATA]ダイアルを回して、選択したカテゴリー内 の演奏したいボイスを選びます。

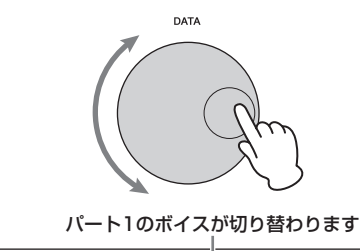

KB 🕨 004:Soft Case STR:081:Amb Pizza

**3** 鍵盤を弾いてみましょう。

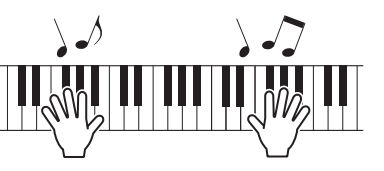

4 手順1~3を繰り返し、いろいろなボイスを演奏して みましょう。

## パート2のボイスを選んで演奏する

パート1のボイスと同様にパート2のボイスも切り替えて演奏してみましょう。トップ画面でパート1とパート2のボイスを設定しておくことで、演奏中に音を切らすことなく2種類のボイスの切り替えができます。

カーソル[∨]ボタンを押して、パート2を選択します。

パート2のボイスだけが鳴る状態になります。

KB :004:Soft Case STR∲081:Amb Pizza

- 2 ボイスカテゴリーボタンの中で演奏したいカテゴ リーのボタンを押します。
- 3 [DATA]ダイアルを回して、選択したカテゴリー内 の演奏したいボイスを選びます。

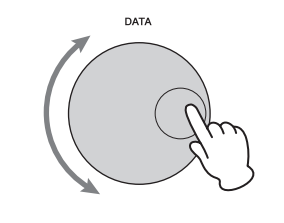

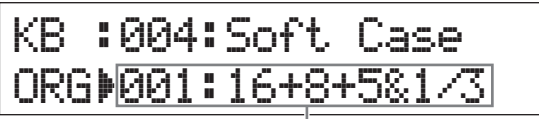

パート2のボイスが切り替わります

4 鍵盤を弾いてみましょう。

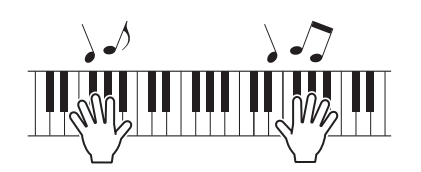

5 鍵盤を弾きながらカーソル[∧]ボタンを押し、パート 1のボイスに切り替えてみましょう。

パート2のボイス音が途中で切れることなく、パート1のボ イスに切り替わります。

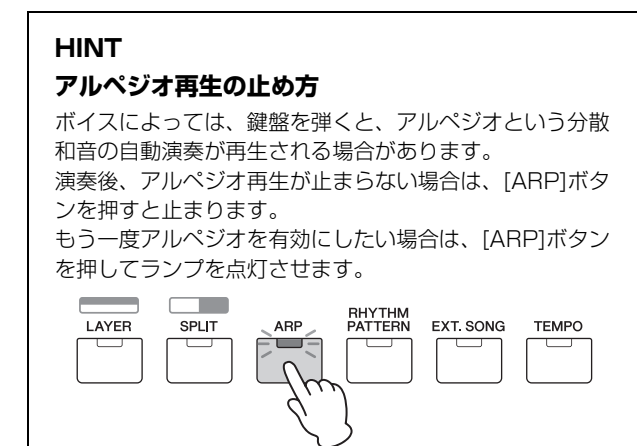

## ボイスを重ねる(レイヤー)

パート1のボイスにパート2のボイスを重ねて同時に鳴らす ことができます。

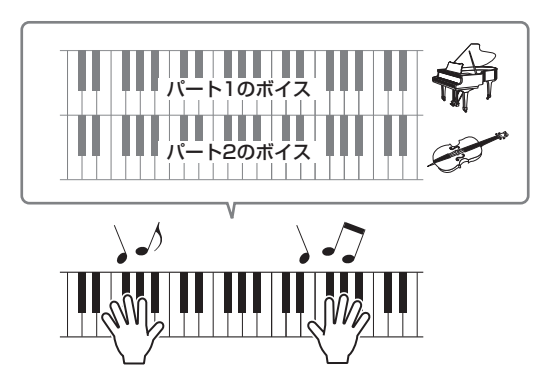

1 [LAYER]ボタンを押します。

パート1のボイスとパート2のボイスが同時に鳴る(レイヤー) 状態になります。また、画面上ではパート2のボイスが選択されます。

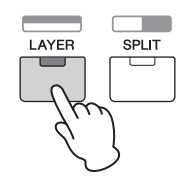

 2 鍵盤を弾いて音を確認しながら、カテゴリーボタン と[DATA]ダイアルを使ってパート2のボイスを設 定します。

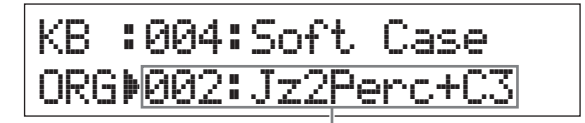

パート2のボイスが切り替わります

NOTE パート1のボイスも変更したい場合は、カーソル[A]ボタン を押してパート1を選択し、カテゴリーボタンと[DATA]ダ イアルを使って変更します。

#### 3 鍵盤を弾いて音を確認しながら、パート1とパート2 の音量を調整します。

[PART 1-2 LINK]ボタンがオフ(消灯)になっていることを 確認したうえで、[KNOB FUNCTION]ボタンを何度か押し て、3段目のランプを点灯させ、ノブ[A]を回します。選択 中のパートの音量が変更されます。トップ画面に戻ったら、 カーソル[A]/[V]ボタンでもう一方のパートを選択し、ノ ブ[A]を回して音量を調整します。

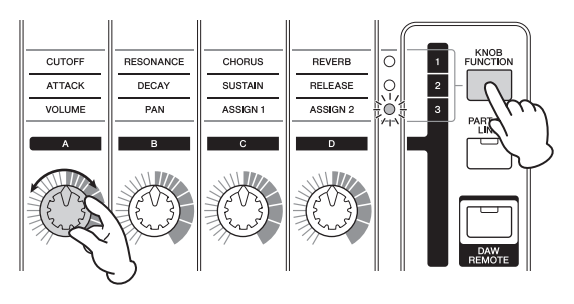

NOTE ノブ[A]の設定値が括弧で囲まれている場合は、一度ノブを 実際の設定値まで回してから、値を変更してください。

#### 4 レイヤー状態を解除したい場合は、もう一度 [LAYER]ボタンを押します。

[LAYER]ボタンのランプが消灯し、パート1のボイスのみ が鳴る状態になります。

#### HINT

#### シンセサイザー音色をレイヤーして、分厚いサウン ドを作る

シンセサイザー音色をパート1とパート2に割り当て、 どちらかのパートの「Detune」パラメーターの値を少し 増やす/減らすことで、音抜けがよいシンセリード音を作 成できます。「Detune」パラメーターは、以下操作によ り呼び出せます。 [EDIT] → [02:Part] を選択 → [ENTER] → [01:Play

[EDIT] → [02:Part] を選択 → [ENTER] → [01:Play Mode] を選択 → [ENTER] → カーソル[ $\Lambda$ ]/[V]ボタン

## 右手と左手でボイスを分ける (スプリット)

パート1のボイスを右側の鍵盤に、パート2のボイスを左側 の鍵盤に分け、右手と左手で違うボイスを演奏できます。右 側の鍵盤と左側の鍵盤を分ける位置をスプリットポイントと 呼びます。スプリットポイントは任意の鍵盤に変更できま す。

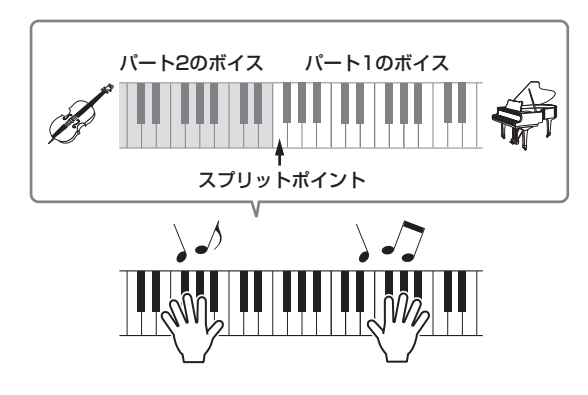

#### 1 [SPLIT]ボタンを押します。

パート1とパート2のボイスが右と左の鍵盤に分けられます (スプリット)。また、画面上ではパート2のボイスが選択さ れます。

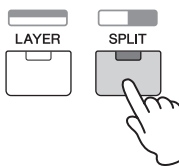

#### 2 鍵盤を弾いて音を確認しながら、左側の鍵盤に割り 当てられるパート2のボイスを、カテゴリーボタンと [DATA]ダイアルを使って設定します。

NOTE 右側の鍵盤に割り当てられるパート1のボイスも変更した い場合は、カーソル[Λ]ボタンを押して1行目のボイスを選 択し、カテゴリーボタンと[DATA]ダイアルを使って変更 します。  スプリットポイントを変更したい場合は、[SPLIT] ボタンを押しながら、スプリットポイントに設定し たい鍵盤を押します。

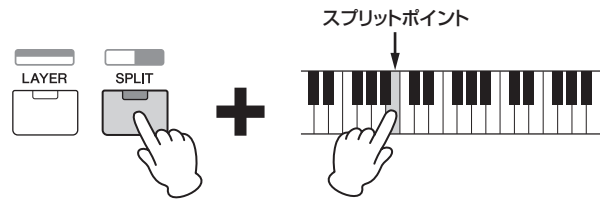

4 鍵盤を弾いて音を確認しながら、パート1とパート2 の音量を調整します。

[PART 1-2 LINK]ボタンがオフ(消灯)になっていることを 確認したうえで、[KNOB FUNCTION]ボタンを何度か押し て、3段目のランプを点灯させ、ノブ[A]を回します。選択 中のパートの音量が変更されます。トップ画面に戻ったら、 カーソル[A]/[V]ボタンでもう一方のパートを選択し、ノ ブ[A]を回して音量を調整します。

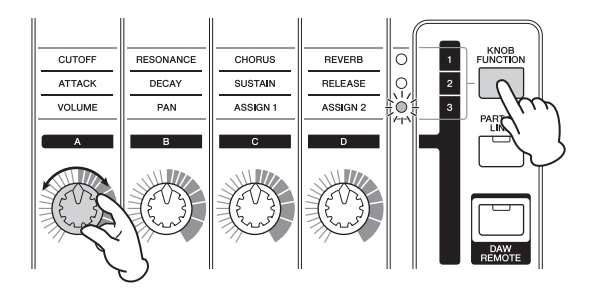

#### 5 スプリット状態を解除したい場合は、もう一度 [SPLIT]ボタンを押します。

[SPLIT]ボタンのランプが消灯し、パート1のボイスのみが 鳴る状態になります。

#### HINT

#### パートのピッチを半音単位で変更する

スプリット状態で、どちらかのパートのピッチを変更した い場合は、そのパートの「NoteShift」パラメーターの値 を変更します。「NoteShift」パラメーターは、以下操作 により呼び出せます。 [EDIT] → 「02:Part」を選択 → [ENTER] → 「01:Play Mode」を選択 → [ENTER] → カーソル[ $\Lambda$ ]/[V]ボタン

# コントローラーを使って 音に変化をつける

本体のパネルには、ノブやピッチベンドホイール、モジュ レーションホイールといった、楽器の音色をリアルタイムに 変更できるコントローラーがあります。また、リアパネルの 各端子にペダルなどの外部コントローラーを接続することに より、さまざまな機能をコントロールできます。

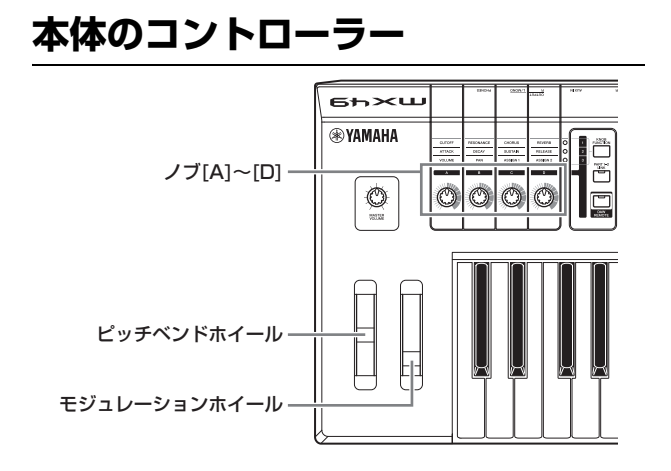

## ピッチベンドホイール

鍵盤の音のピッチを変更するために使うコントローラーで す。ピッチベンドホイールから手を離すと、自動的に中心に 戻り、本来のピッチに戻ります。鍵盤演奏をしながら、ピッ チベンドホイールを上下に動かしてみましょう。

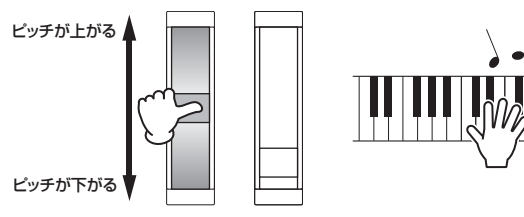

NOTE 以下の手順で「PB Upper」/「PB Lower」パラメーターを呼 び出して変更することで、ピッチベンドホイールにより変化す るピッチの最大値/最小値を変更できます。 [EDIT] →「O2:Part」を選択 → [ENTER] →「O1:Play Mode」を選択 → [ENTER] → カーソル[A]/[V]ボタン

## モジュレーションホイール

鍵盤の音にビブラート(変調効果)をかけるために使うコント ローラーです。鍵盤演奏をしながら、モジュレーションホ イールを上下に動かしてみましょう。

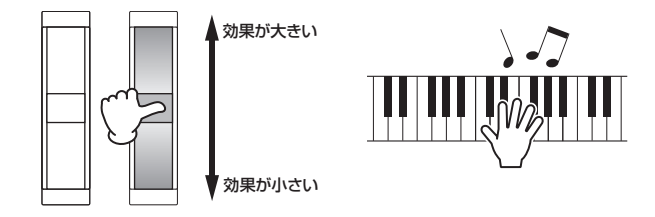

## ノブ[A]~[D]

演奏をしながらノブを回すことで、パート1やパート2の音 色や音質をリアルタイムに変更できます。ノブにはそれぞれ 3種類の機能が割り当てられていて、[KNOB FUNCTION] ボタンで切り替えができます。

#### 1 [KNOB FUNCTION]ボタンを押して、ノブ[A]~ [D]に割り当てる機能を1~3の中から選びます。

選択されたノブ[A]~[D]の機能(パラメーター)とその現在 の設定値が画面(ノブファンクション画面)に表示されます。 設定値が括弧で囲まれている場合は、ノブの指標が示して いる値と実際の設定値が一致していないことを表していま す。

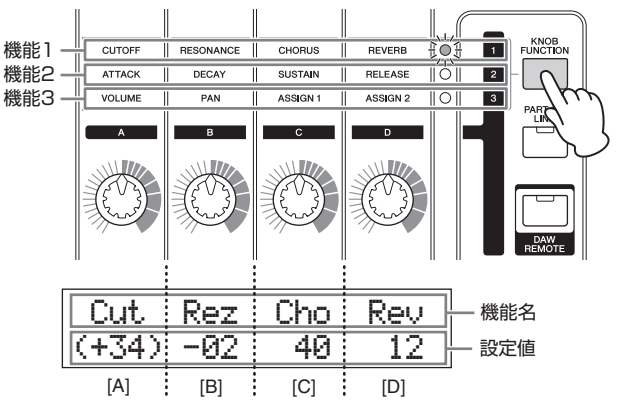

NOTE [SHIFT]ボタンを押しながら[KNOB FUCTION]ボタンを 押すと、必ず機能1がノブ[A]~[D]に割り当てられます。

2 [PART 1-2 LINK]ボタンを押して、ノブの機能を パート1とパート2の両方に効果させる(オン)か、選 択中のパートにだけ効果させる(オフ)かを設定しま す。

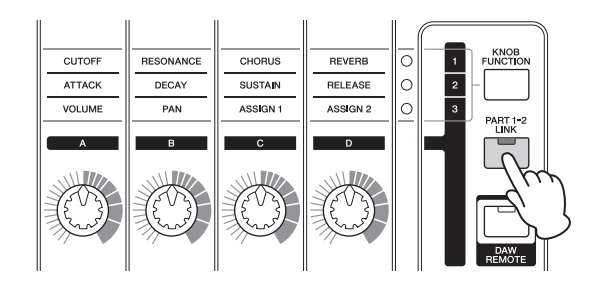

# 3 鍵盤を弾きながら、ノブ[A]~[D]のいずれかを回します。

操作したノブの機能と操作後の設定値(ノブファンクション 画面)が表示されます。設定値に括弧がついている場合は、 ノブを回してもすぐには設定値が変更されません。ノブの 指標が実際の設定値を通過すると、括弧の表示が消え、ノ ブを動かした結果が設定値に反映されるようになります。

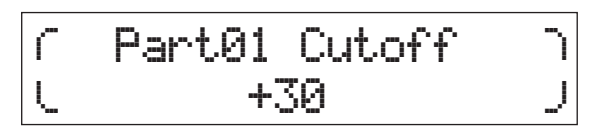

NOTE 各機能について詳しくはPDFファイル「リファレンスマ ニュアル」をご参照ください。

## 外部コントローラー

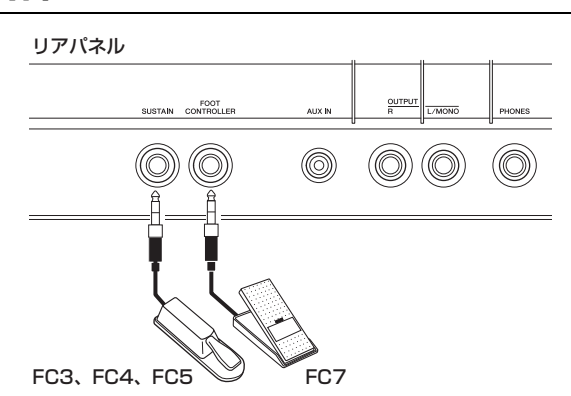

## フットスイッチ

別売のフットスイッチ(FC3、FC4、FC5)をリアパネルの [SUSTAIN]端子に接続して使用します。アコースティック ピアノのダンパーペダルのように、接続したフットスイッチ を踏んでいる間、鍵盤から指を離しても弾いた音を長く響か せることができます(サステイン機能)。またFC3を使うと、 PIANOカテゴリーおよびKEYBOARDカテゴリーの一部の ボイスにおいて、ハーフダンパー機能を利用できます。ハー フダンパー機能を使うと、踏み込むほど音が長く伸びます。 接続するフットスイッチに合わせて、次の手順で設定を変更 してください。

[UTILITY] → 「O3:Controller」を選択 → [ENTER] → 「FS Pedal」パラメーターを表示 → [DATA]ダイアルで 「FS Pedal」=接続したフットスイッチに設定 → [EXIT]ボ タンを2回押してトップ画面に戻る

**NOTE** FC3でハーフダンパー機能を有効にしたい場合は、「FS Pedal」 =「FC3 Half On」に設定してください。

## フットコントローラー

別売のフットコントローラー (FC7)を、リアパネルの [FOOT CONTROLLER]端子に接続して使用します。オル ガンのボリュームペダルのように、音量をコントロールでき ます。ライブパフォーマンスなどで使用すると効果的です。

NOTE [SUSTAIN]端子や[FOOT CONTROLLER]端子に接続したペ ダルを使って、サステインや音量以外の機能をコントロールす ることもできます。詳しくは、PDFファイル「リファレンスマ ニュアル」のユーティリティー Controller画面の説明をご参照 ください。

#### HINT

#### 特定のパートにだけサステイン効果をかけたい場合

パート1の音にだけサステイン効果をかけたい場合は、以 下の手順で、パート2の「Sustain (サステイン)」のレ シーブスイッチをオフに設定します。 [EDIT] → 「O2:Part」を選択 → [ENTER] → [KEYBOARD](2) → 「O4:Receive Switch」を選択 → [ENTER] → 「Sustain」=「off」

# アルペジオを使う

アルペジオとは、鍵盤を押さえるだけで分散和音が自動演奏 される機能のことです。たとえばコード(和音)のドミソを押 さえると、ド、ミ、ソの音を使ってさまざまな分散和音がフ レーズのように演奏されます。アルペジオはパートごとに異 なるタイプを設定でき、2つのパートを同時に有効にできま す。各パートのアルペジオタイプは、ボイスを選ぶだけで最 適なタイプが自動的に選ばれますが、好きなアルペジオタイ プを選ぶこともできます。

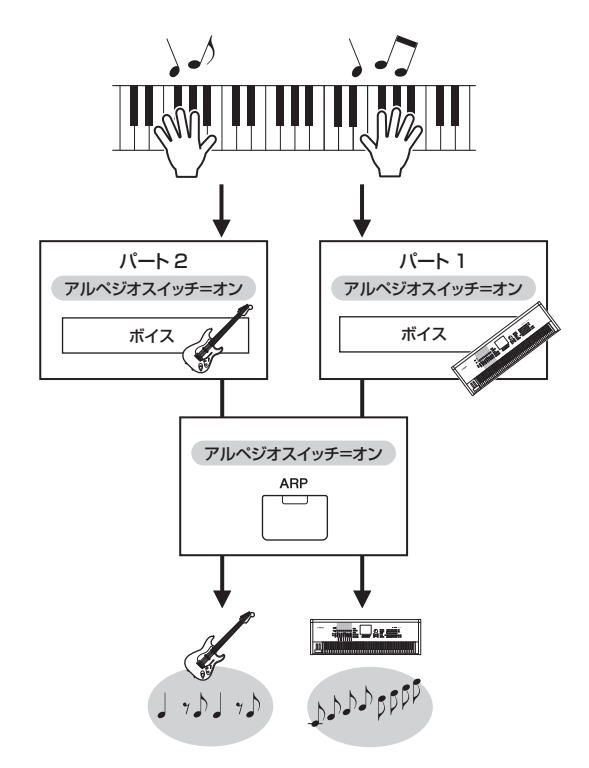

# アルペジオを鳴らす

1 [EDIT]ボタンを押します。

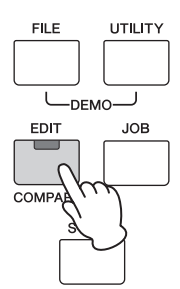

2 カーソル[∨]ボタンを押して「O2:Part」を選択し、 [ENTER]ボタンを押します。

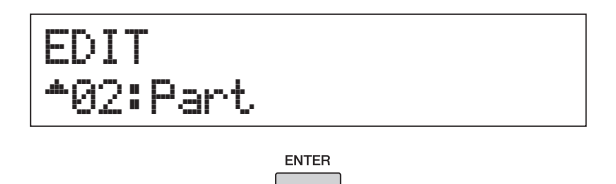

3 カーソル[∧]/[∨]ボタンで「O3:Arp Select」を 選択し、[ENTER]ボタンを押します。

パートのアルペジオ関連のエディット画面が表示されます。

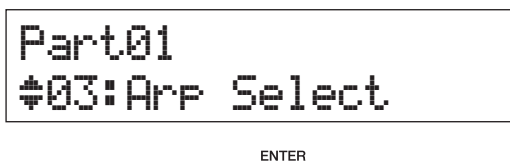

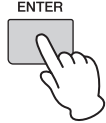

- **4** [PIANO](1)ボタンを押します。 パート1のエディット画面になります。
- 5 カーソル[∧]ボタンで「Switch」パラメーターを選択し、[DATA]ダイアルで「on」に設定します。 パート1のアルペジオが有効になります。

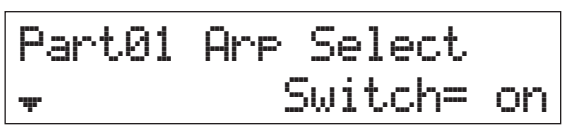

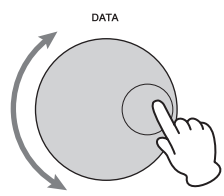

6 パネルの[ARP]ボタンを押してオン(ランプ点灯)に 設定します。

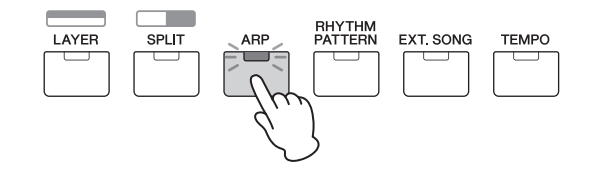

7 鍵盤を弾いてアルペジオを鳴らしてみましょう。 押さえる鍵盤の数や種類(和音)を変えることで、さまざまな フレーズが生成されます。

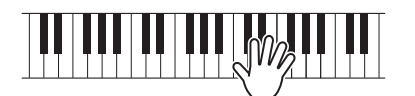

8 演奏後、鍵盤から指を離してもアルペジオが鳴り続 ける場合は、[ARP]ボタンを押します。

アルペジオが鳴り止みます。

9 同様にパート2のボイスにもアルペジオを効果させてみましょう。

手順4で[KEYBOARD](2)ボタンを押して、手順5~8を 繰り返します。

- アルペジオのテンポを変更する
- 1 [TEMPO]ボタンを押します。

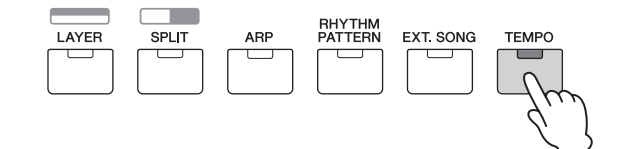

 2 鍵盤を弾いてアルペジオを再生させながら、 [DATA]ダイアルでテンポを変更します。

| ſ | Tempo | ٦ |
|---|-------|---|
| U | J 90  | J |

**3** [EXIT]ボタンを押すと、テンポ画面から抜けます。

#### タップテンポ機能

テンポの設定は、[TEMPO]ボタンを設定したいテンポ で何度か押すことでも設定できます。

## アルペジオタイプを変更する

- 1 「アルペジオを鳴らす」の手順1~4を行ないます。
- カーソル[^]/[V]ボタンでArp Select画面の 3ページ目にあるアルペジオタイプを表示させ、鍵盤 を弾きながらアルペジオタイプを変更します。

カーソル[<]/[>]ボタンでアルペジオカテゴリーかアルペジ オナンバーを選択し(点滅)、[DATA]ダイアルで設定を変更 します。

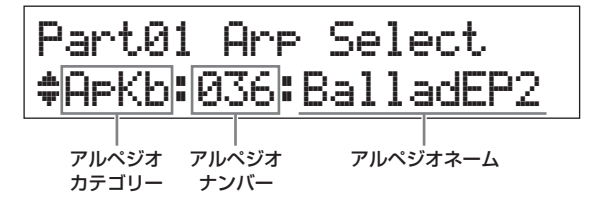

3 必要に応じてカーソル[∧]ボタンで「Hold」パラ メーターを選択し、[DATA]ダイアルで設定を変更 します。

鍵盤から指を離してもアルペジオを繰り返し鳴らし続ける かどうかを設定するパラメーターです。このパラメーター について詳しくはPDFファイル「シンセサイザーパラメー ターマニュアル」をご参照ください。

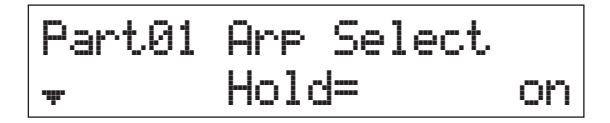

# 鍵盤の音の高さを変更する

## オクターブ単位で音の高さを変更する

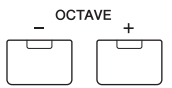

OCTAVE [-]/[+]ボタンを使って、最大±3オクターブま で移動できます。この機能を使うと、ベースやピッコロなど それぞれの楽器の音域に合わせた音を同じ鍵盤の位置で演奏 できるようになります。OCTAVE [-]ボタンと[+]ボタン 両方を同時に押すと、設定はOに戻ります。また、 OCTAVE [-]/[+]ボタンのランプの点灯の仕方によって、 何オクターブ変更しているかを見分けることができま す。±1オクターブにした場合はランプが点灯し、±2オク ターブにした場合はランプがゆっくり点滅し、±3オクター ブにした場合はランプが早く点滅します。

## 半音単位で音の高さを変更する

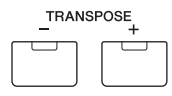

TRANSPOSE [-]/[+]ボタンを使って、最大±11半音移 動できます。この機能を使うと、同じ曲を違うキーで演奏す る場合でも、同じ鍵盤の押さえ方で演奏できます。 TRANSPOSE [-]ボタンと[+]ボタン両方を同時に押すこ とで、設定をOに戻します。

# 編集した設定を保存する

ここまで編集してきた設定が気に入った場合は、電源を切っ ても再現されるように、本体に設定を保存しておきましょ う。

ここまでの設定はパフォーマンスとして保存できます。 [STORE]ボタンを押してから[ENTER]ボタンを押し、 パフォーマンスの1番に保存してみましょう。

NOTE 保存の詳しい手順については、「パフォーマンスを保存する」 (33ページ)をご参照ください。

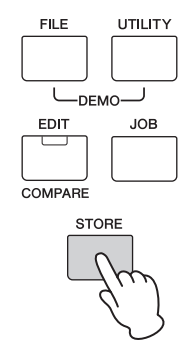

# パフォーマンスを選んで 演奏する

MX49/MX61では、複数の音色を組み合わせて鳴らすため の音色セットをパフォーマンスと呼びます。パフォーマンス はあらかじめ本体に128個用意されています。1つのパ フォーマンスは16パートで構成されていますが、通常、鍵 盤演奏で使用するのはパート1とパート2です。 初期設定の電源起動時はパフォーマンスの1番が呼び出され ます。これまでの操作(P.18~P.24)では、パフォーマンス 1番のパート1とパート2を演奏/編集していました。 パフォーマンスの1番はボイスを演奏するために用意されて いるパフォーマンスで、2~128番は、さまざまなボイス の組み合わせにより迫力や厚みのあるサウンドが楽しめる パフォーマンスになっています。ここでは、2~128番の パフォーマンスに切り替えて演奏してみましょう。

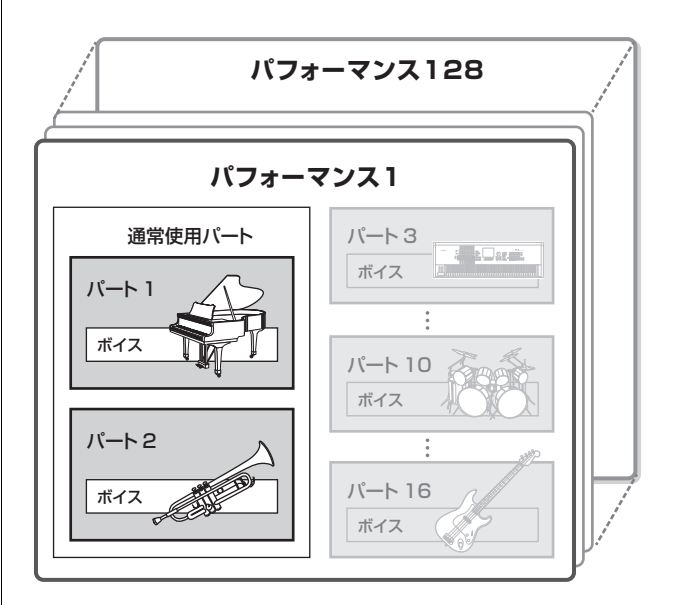

**1** [SELECT]ボタンを押します。 パフォーマンスセレクト画面が表示されます。

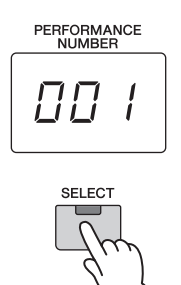

2 [DATA]ダイアルを回してパフォーマンスを選びま す。

選択したパフォーマンスナンバーが[PERFORMANCE NUMBER]表示器に表示されます。

#### パフォーマンスセレクト画面

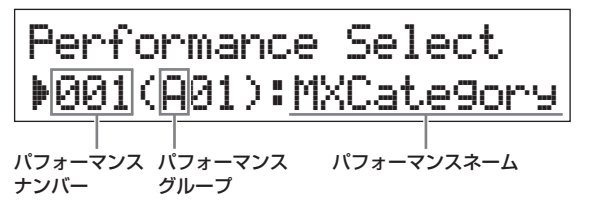

- NOTE 128個のパフォーマンスを一覧で確認したい場合は、PDF ファイル「データリスト」の「Performance List」をご 参照ください。
- NOTE 128個のパフォーマンスは、A~Hの8つのグループに16 個ずつ分類されています。グループごとに選択したい場合 は、[SHIFT]ボタンを押しながら[DATA]ダイアルまたは [INC/YES]/[DEC/N0]ボタンを押します。

#### **3 鍵盤を弾いてみましょう**。

鍵盤を弾く前に[▶/III](プレイ/ポーズ)ボタンのランプが点 滅しているパフォーマンスは、鍵盤を弾くと同時にリズム パターンが再生されます(キーオンスタート機能)。この場合 はリズムパターンに合わせて演奏してみましょう。リズム パターンを停止したい場合は、[■](ストップ)ボタンを押し ます。

また、演奏し終わってもアルペジオが再生し続けている場合は、[ARP]ボタンを押してアルペジオを止めます。

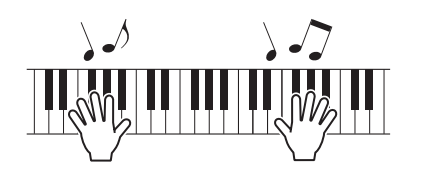

4 パフォーマンスの選択が終わったら、[EXIT]ボタン を押してトップ画面に戻ります。

選択したパフォーマンスのパート1とパート2が表示された 画面になります。

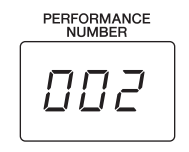

## LD :073:BuzzAround LD :012:Rap Lead 1

#### HINT

[SUSTAIN]端子にFC4/FC5を接続し、以下の設定をす ることで、フットスイッチでパフォーマンスの切り替えが 可能になります。ただし、この設定にしていると、サステ イン機能は使用できなくなるのでご注意ください。 [UTILITY] → [O3:Controller]を選択 → [ENTER] → [FS(フットスイッチコントロールナンバー)] = [PCinc] / [PC dec]

# リズムパターンを鳴らす

MX49/MX61には複数のリズムパターンが用意されており、パフォーマンスごとに最適なリズムパターンが割り当てられています。

## リズムパターンを鳴らしながら演奏 する

 パフォーマンス選択後、[▶/II](プレイ/ポーズ)ボタ ンのランプが点滅している場合は、そのまま鍵盤を 弾いてみましょう。

[▶/II](プレイ/ポーズ)ボタンのランプが消灯してい る場合は、[▶/II](プレイ/ポーズ)ボタンを押してか ら鍵盤を弾いてみましょう。

[▶/Ⅲ](プレイ/ポーズ)ボタンのランプが点滅し、設定されているリズムパターンが再生されます。

2 リズムパターンを一時停止したい場合は[▶/II](プレイ/ポーズ)ボタンを押し、もう一度鳴らす場合は再度[▶/II](プレイ/ポーズ)ボタンを押します。

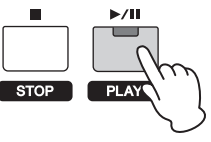

3 [■](ストップ)ボタンを押して、リズムパターンを停止します。

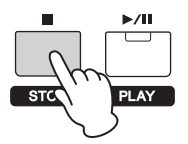

#### HINT

#### キーオンスタート機能を使う

キーオンスタート機能は、鍵盤を弾くことでリズムパ ターンを再生させる機能です。この機能を使うと、鍵 盤演奏とリズムパターンの再生を同時に開始できます。 パフォーマンスによっては、最初からキーオンスター トの待機状態に設定されているものもありますが、待 機状態に設定されていないパフォーマンスにおいては、 以下の操作により、キーオンスタート機能を使うこと ができます。

#### 1 [■](ストップ)ボタンを押しながら[▶/Ⅲ](プレ イ/ポーズ)ボタンを押します。

[▶/Ⅲ](プレイ/ポーズ)ボタンのランプがゆっくり点 滅し、キーオンスタートの待機状態になります。

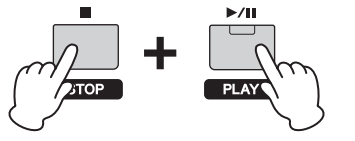

NOTE キーオンスタートの待機状態で[■](ストップ)ボタン を押すと、待機状態が解除されます。

- 2 鍵盤を弾いてみましょう。 同時にリズムパターンが再生されます。
- 3 [■](ストップ)ボタンを押して、リズムパター ンを停止します。

## リズムパターンのタイプや音を変更 する

あらかじめパフォーマンスに設定されているリズムパターン から別のリズムパターンに切り替えることができます。ま た、リズムパターンを鳴らすドラム音を切り替えることもで きます。

1 [RHYTHM PATTERN]ボタンを押します。

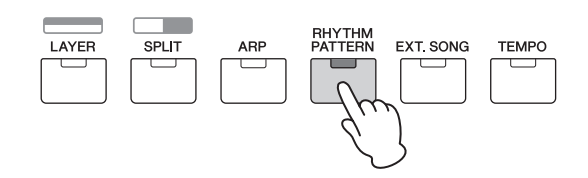

2 カーソル[∧]ボタンを押して1ページ目を表示させ、
 [▶/II](プレイ/ポーズ)ボタンを押してリズムパターンを再生させながらタイプを変更します。

カーソル[<]/[>]ボタンでリズムパターンのカテゴリーかナ ンバーを選択し(点滅)、[DATA]ダイアルで設定を変更しま す。

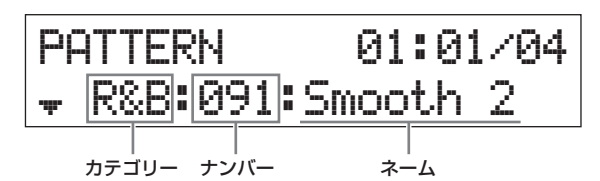

3 カーソル[∨]ボタンを押して2ページ目を表示させ、 [DATA]ダイアルでドラム音を変更します。

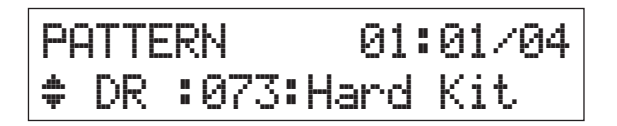

NOTE ページを送っていくと、リズムパターンに関するそのほか の設定もできます。各パラメーターについて詳しくはPDF ファイル「リファレンスマニュアル」をご参照ください。

4 リズムパターンの設定が完了したら、[■](ストップ) ボタンを押して、リズムパターンを停止します。

# リズムパターンのテンポを変更する

1 [TEMPO]ボタンを押します。

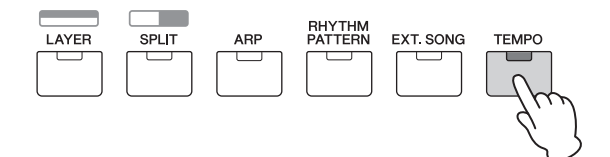

 [▶/III](プレイ/ポーズ)ボタンを押してリズムパター ンを再生させながら、[DATA]ダイアルでテンポを 変更します。

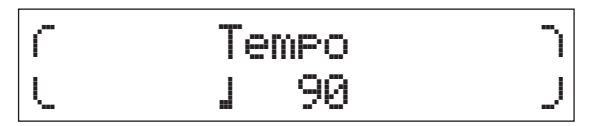

NOTE ここでのテンボ設定は、アルペジオのテンポと共通です。 パフォーマンスごとにテンポを設定できます。

#### タップテンポ機能

テンポの設定は、[TEMPO]ボタンを設定したいテンポ で何度か押すことでも設定できます。

#### リズムパターンの保存

変更したリズムパターンのタイプや音、テンポの設定は、 選択中のパフォーマンスのデータとして保存することがで きます。パフォーマンスの保存方法については、33ペー ジをご参照ください。

# ソングを鳴らす

MX49/MX61では、USBフラッシュメモリー上のMIDI データやオーディオデータを「ソング」として再生できま す。また、本体の[AUX IN]端子(ステレオミニジャック)に 携帯用音楽プレーヤーなどを接続して再生させることもでき ます。

#### MIDIデータとオーディオデータ

MIDIデータは、鍵盤を押す/離すといった演奏の動きを記 憶したデータです。楽譜と同じように、どの鍵盤をどのく らいの強さでどのタイミングで弾いた、といった演奏情報 が記憶され、音そのものは記憶されません。記憶された演 奏情報にもとづいて音源が鳴ることで、はじめて音になり ます。

オーディオデータは、演奏した音そのものを記録したデー タです。ボイスレコーダーなどに録音するのと同じしくみ で記録したものです。携帯用音楽プレイヤーなどでも再生 できるので、ほかの人に自分の演奏を聞いてもらうことが 手軽にできます。

## 本体で再生できるソング

USBフラッシュメモリー上のMIDIデータとオーディオデー タにおいて、再生可能なデータ形式は以下のとおりです。

#### MIDIデータ

SMF (Standard MIDI File)のフォーマットOのデータを再 生できます。ファイルの拡張子は「.MID」です。本体には 16トラックの再生用シーケンサーが内蔵されているので、 16トラック以内のSMFであれば再生可能です。

#### オーディオデータ

44.1kHz、16bitのステレオWAVEファイルを再生できま す。ファイルの拡張子は「.WAV」です。

## USBフラッシュメモリー上のMIDI データを再生する

#### MIDIデータを保存したUSBフラッシュメモリーを、 リアパネルのUSB [TO DEVICE]端子に接続しま す。

NOTE 本体で再生させたいMIDIデータは、USBフラッシュメモ リーの最初に表示される場所(ルートディレクトリー)に保 存してください。

2 MIDIデータを鳴らす音源となるパフォーマンスを、 [SELECT]ボタンを押して選択します。

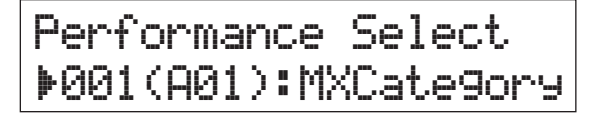

3 [EXT. SONG]ボタンを押します。

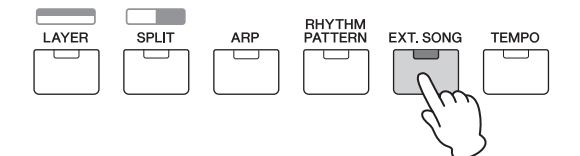

4 カーソル[∧]ボタンを押して1ページ目を表示させ、 [DATA]ダイアルで再生させたいMIDIデータを選択 します。

MIDI データの現在の小節と拍

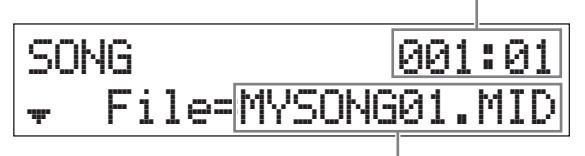

MIDI データの名前

5 [▶/Ⅲ](プレイ/ポーズ)ボタンを押します。

[▶/III](プレイ/ポーズ)ボタンのランプが点滅し、選択した MIDIデータが選択中のパフォーマンスの音で再生されます。

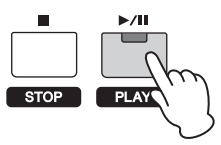

6 MIDIデータに合わせて鍵盤を弾いてみましょう。 選択中のパートが鳴ります。パートを変更したい場合は、 [PART SELECT]ボタンを押してカテゴリーボタンで1~ 16パートを選択します。

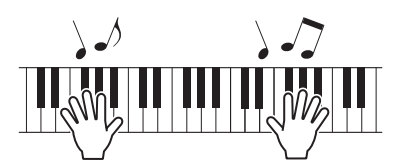

- 7 MIDIデータを一時停止したい場合は[▶/II](プレイ/ ポーズ)ボタンを押し、もう一度鳴らす場合は再度 [▶/III](プレイ/ポーズ)ボタンを押します。
- テンポを変更したい場合は、[TEMPO]ボタンを押し、[DATA]ダイアルでテンポを変更します。

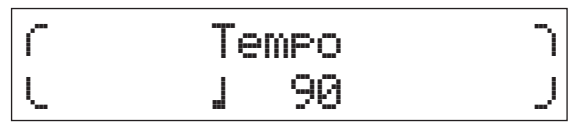

NOTE ここでのテンポ設定は、アルペジオとリズムパターンのテ ンポと共通です。パフォーマンスごとにテンポを設定でき ます。

#### タップテンポ機能

テンポの設定は、[TEMPO]ボタンを設定したいテンポ で何度か押すことでも設定できます。 9 [■](ストップ)ボタンを押して、MIDIデータを停止します。

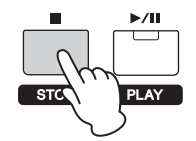

## USBフラッシュメモリー上の オーディオデータを再生する

- 1 オーディオデータを保存したUSBフラッシュメモ リーを、リアパネルのUSB [TO DEVICE]端子に接 続します。
  - NOTE 本体で再生させたいオーディオデータは、USBフラッシュ メモリーの最初に表示される場所(ルートディレクトリー) に保存する必要があります。
- 2 [EXT. SONG]ボタンを押します。

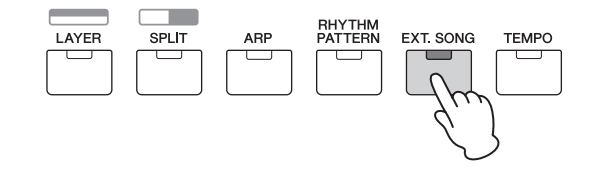

カーソル[^]ボタンで1ページ目を表示させ、
 [DATA]ダイアルで再生させたいオーディオデータを選択します。

オーディオデータの現在の分:秒

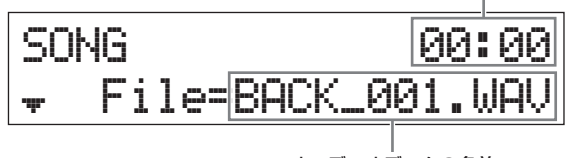

オーディオデータの名前

4 カーソル[∨]ボタンで2ページ目を表示させ、オー ディオデータの再生音量を[DATA]ダイアルで調整 します。

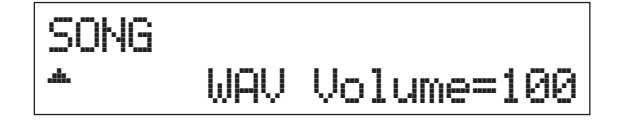

#### 5 [▶/Ⅱ](プレイ/ポーズ)ボタンを押します。

[▶/Ⅲ](プレイ/ポーズ)ボタンのランプが点滅し、選択した オーディオデータが再生されます。

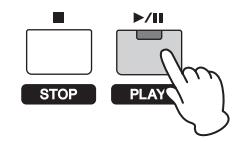

6 オーディオデータに合わせて鍵盤を弾いてみましょう。

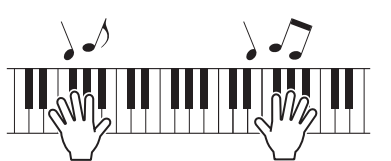

- 7 オーディオデータを一時停止したい場合は[▶/II](プ レイ/ポーズ)ボタンを押し、もう一度鳴らす場合は 再度[▶/II](プレイ/ポーズ)ボタンを押します。
- 8 [■](ストップ)ボタンを押して、オーディオデータを 停止します。

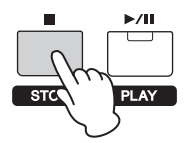

#### USB [TO DEVICE]端子ご使用上の注意

本機にはUSB [TO DEVICE]端子があります。USB [TO DEVICE]端子にUSBフラッシュメモリーを接続する場合は、以下のことをお守りください。

NOTE USBフラッシュメモリーの取り扱いについては、お使い のUSBフラッシュメモリーの取扱説明書もご参照くださ い。

#### ■ 使用できるUSB機器

MX49/MX61でご利用いただけるUSB機器は、USBフ ラッシュメモリーのみです。動作確認済みUSBフラッ シュメモリーについては、ご購入の前にインターネット上 の下記URLでご確認ください。 http://download.yamaha.com/jp/

#### ■ USB機器の接続

USB [TO DEVICE]端子の形状に合うプラグを上下の向き に注意して差し込んでください。

- | 注記 |
- USB機器の抜き差しは、再生やファイル操作中(保存/コピー / 削除/フォーマットなど)、およびUSB機器へのアクセス中には 行なわないでください。楽器本体の機能が停止したり、USB機 器やデータが壊れたりするおそれがあります。
- USB機器の抜き差しは、数秒間隔を開けて行なってください。
- **NOTE** USBケーブルで接続する場合、3メートル未満のケー ブルをご使用ください。
  - 本機はUSB1.1に対応していますが、USB2.0の機器 でも使用できます。ただし転送スピードはUSB1.1相 当になりますので、ご了承ください。

#### USBフラッシュメモリーの取り扱いについて

本機にUSBフラッシュメモリーを接続すると、楽器本体 で制作したデータをUSBフラッシュメモリーに保存した り、USBフラッシュメモリーのデータを楽器本体で再生 したりできます。

■ 接続できるUSBフラッシュメモリーの数 同時に使用できるUSBフラッシュメモリーは、1個まで です。

#### ■ USBフラッシュメモリーのフォーマット

USBフラッシュメモリーの中には、本機で使用する前に フォーマットが必要なものがあります。USB [TO DEVICE]端子にUSBフラッシュメモリーを接続している 際に、フォーマットを促すメッセージが表示された場合 は、フォーマットを実行してください(35ページ)。

#### 注記

フォーマットを実行すると、そのメディアの中身は消去されます。 必要なデータが入っていないのを確認してからフォーマットして ください。

#### ■ 誤消去防止

USBフラッシュメモリーには、誤ってデータを消してし まわないようライトプロテクト機能のついたものがありま す。大切なデータが入っている場合は、ライトプロテクト で書き込みができないようにしましょう。逆にデータを保 存する場合などは、ご使用の前にお使いのUSBフラッ シュメモリーのライトプロテクトが解除されていることを ご確認ください。

#### ■ USBフラッシュメモリー接続時に電源を切るに は

電源を切る場合は、再生やファイル操作(保存/コピー /削除/フォーマットなど)によるUSBフラッシュメモリーへのアクセス中でないことを確認してください。USBフラッシュメモリーやデータが壊れたりするおそれがあります。

## 携帯用音楽プレーヤーの曲データを 再生する

#### 1 携帯用音楽プレーヤーを本体の[AUX IN]端子に接続 します。

- NOTE 接続にはそれぞれの機器の端子形状に適合したプラグを 持つケーブルをお使いください。
  - 接続の前に、機器のボリュームが最小になっていること を確認してください。

リアパネル

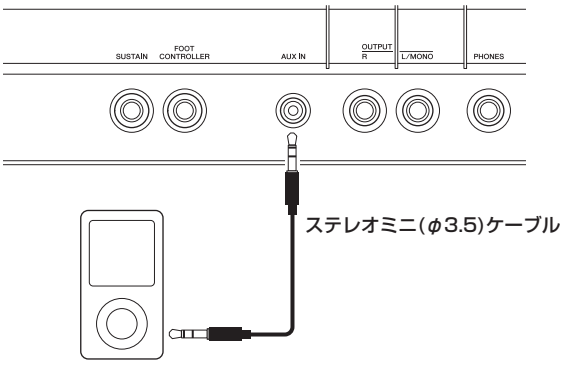

#### 携帯用音楽プレーヤーなど

2 接続した音楽プレーヤーの再生ボタンを押します。 音楽プレーヤー上の曲データが本体上で再生されます。

NOTE 本体との音量バランスは、接続した機器側の音量調節で行なってください。

3 曲データに合わせて鍵盤を弾いてみましょう。

4 演奏が終わったら、接続した音楽プレーヤーの停止 ボタンを押します。

#### HINT

携帯用音楽プレーヤーで再生している曲データに、本体の アルペジオのテンポをあわせたい場合は、タップテンポ機 能を使うと便利です。[TEMPO]ボタンを曲データに合わ せて何度か押すことで、アルペジオも同じテンポに設定さ れます。

# オリジナルのパフォーマンス を作る

パフォーマンスの編集は、パート固有のパラメーターの編集 (パートエディット)と全パート共通のパラメーターの編集 (コモンエディット)ができます。また、パフォーマンスの各 パートに割り当てられているボイスのパラメーターの編集 (ボイスエディット)もできます。これらのパラメーターを編 集して、オリジナルのパフォーマンスを作成してみましょ う。

NOTE すべてのパラメーターについて詳しくは、PDFファイル「リ ファレンスマニュアル」をご参照ください。

## コーラス/リバーブのタイプやかかり 具合を変更する(コモンエディット/ パートエディット)

#### **1** [EDIT]ボタンを押します。

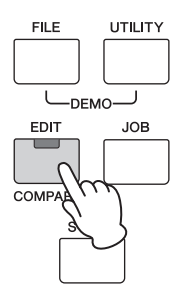

 カーソル[^]ボタンを押して「O1:Common」を選 択し、[ENTER]ボタンを押します。

パフォーマンスコモンエディット画面に入ります。

EDIT +01:Common 3 カーソル[ $\land$ ]ボタンを押して「O1:Chorus Eff」を 選択し、[ENTER]ボタンを押します。 コーラスエフェクトの設定画面に入ります。 Common +01:Chorus Eff 4 カーソル[∧]ボタンで1ページ目を表示させ、カーソ ル[<]/[>]ボタンと[DATA]ダイアルでコーラスエ す。 フェクトのカテゴリーとタイプを変更します。 Common Chorus Eff EDIT G Chorus CHO: ųr. エフェクトカテゴリー エフェクトタイプ 5 カーソル[∨]ボタンで2ページ目を表示させ、手順4 で選択したエフェクトタイプにおけるエフェクトパ ラメーターのプリセットを[DATA]ダイアルで選択 します。 プリセットごとに、各エフェクトパラメーターの値が最適 な値に設定されます。 NOTE 3ページ目以降の画面でエフェクトパラメーターごとに設 定を変更することもできます。各パラメーターについて詳 します。 しくはPDFファイル「シンセサイザーパラメーターマニュ アル」をご参照ください。 Common Chorus Eff **‡**Preset= Basic 6 コーラスエフェクトの設定が終わったら、[EXIT]ボ タンを押してからカーソル[>]ボタンを押して「02: Reverb Eff」を選択し、[ENTER]ボタンを押しま す。 リバーブエフェクトの設定画面に入ります。 Common **‡**02:Reverb Eff HINT 7 カーソル[^]ボタンで1ページ目を表示させ、 [DATA]ダイアルでリバーブエフェクトのタイプを 変更します。

Common Reverb Eff Type=Rev-X Hall

8 カーソル[∨]ボタンで2ページ目を表示させ、手順4 で選択したエフェクトタイプにおけるエフェクトパ ラメーターのプリセットを[DATA]ダイアルで選択 します。

NOTE 3ページ目以降の画面でエフェクトパラメーターごとに設 定を変更することもできます。各パラメーターについて詳 しくはPDFファイル「シンセサイザーパラメーターマニュ アル」をご参照ください。

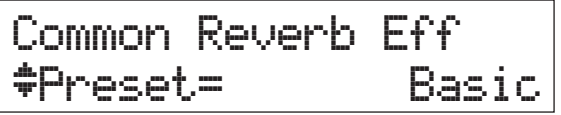

**9** リバーブエフェクトの設定が終わったら、[EXIT]ボ タンを2回押してからカーソル[>]ボタンを押して 「O2:Part」を選択し、「ENTER]ボタンを押しま

パフォーマンスパートエディット画面に入ります。

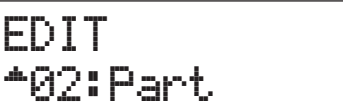

10 カーソル[^]ボタンで「01:Play Mode」を選択 し、[ENTER]ボタンを押します。

> Part01 -01:Play Mode

11 カテゴリーボタンを押して、編集するパートを選択

画面左上に選択されたパート番号が表示されます。

| PIANO       | KEYBOARD       | ORGAN       | GUITAR                  | BASS                |              | BRASS          | WOODWIND |
|-------------|----------------|-------------|-------------------------|---------------------|--------------|----------------|----------|
| 1           | 2              | 3           | 4                       | 5                   | 6            | 7              | 8        |
| SYN<br>LEAD | PAD/<br>CHOIRS | SYN<br>COMP | CHROMATIC<br>PERCUSSION | DRUM/<br>PERCUSSION | SOUND<br>EFX | MUSICAL<br>EFX | ETHNIC   |
|             |                |             |                         |                     |              |                |          |
| 9           | 10             | 11          | 12                      | 13                  | 14           | 15             | 16       |

12 カーソル[∧]/[∨]ボタンで5ページ目と6ページ目 の「ChoSend」(コーラスセンド)と「RevSend」 (リバーブセンド)を選択し、[DATA]ダイアルでパ ラメーターを調整します。

選択中のパートの音にコーラス/リバーブエフェクトをどの くらいかけるかを設定します。

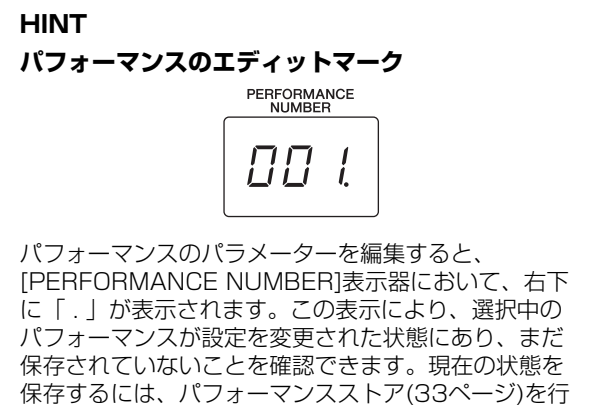

ないます。保存すると、この表示は消えます。

## ボイスのインサーションエフェクト を変更する(ボイスエディット)

パフォーマンスの各パートに割り当てたボイスのパラメー ターを編集できます。ボイスのパラメーターは、エディット 画面の中で「Voice」/「DrumKit」が名前の先頭について いる画面(ボイスエディット画面)にあります。ここでは、 インサーションエフェクトの設定を変更してみましょう。

#### 1 [EDIT]ボタンを押します。

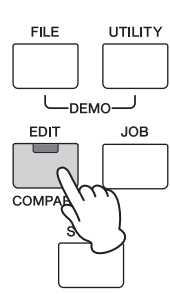

2 カーソル[∨]ボタンを押して「O2:Part」を選択し、 [ENTER]ボタンを押します。

パフォーマンスパートエディット画面に入ります。

| EDI         | T |    |    |    |
|-------------|---|----|----|----|
| <b>*</b> 02 |   | P; | Эľ | ٠t |

3 カテゴリーボタンを押して、編集するパートを選択 します。

画面左上に選択されたパート番号が表示されます。

|     | c | KEYBOARD       | ORGAN       | GUITAR                  | BASS                |              | BRASS          |        |
|-----|---|----------------|-------------|-------------------------|---------------------|--------------|----------------|--------|
|     | 1 | 2              | 3           | 4                       | 5                   | 6            | 7              | 8      |
| SYN | , | PAD/<br>CHOIRS | SYN<br>COMP | CHROMATIC<br>PERCUSSION | DRUM/<br>PERCUSSION | SOUND<br>EFX | MUSICAL<br>EFX | ETHNIC |
|     |   |                |             |                         |                     |              |                |        |
|     | 9 | 10             | 11          | 12                      | 13                  | 14           | 15             | 16     |

- 4 カーソル[∧]ボタンで「O1:Play Mode」を選択して[ENTER]ボタンを押します。
- 5 カーソル[∧]/[∨]ボタンで「InsSw」パラメーター を表示させ、[DATA]ダイアルで「on」に設定しま す。

NOTE インサーションエフェクトスイッチをオンにできるパート は最大4パートです。

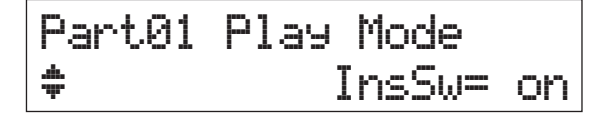

6 [EXIT]ボタンを押してから、カーソル[A]/[V]ボタンで「05:Voice Insert Eff」/「05:Drumkit Ins Eff」を選択し、[ENTER]ボタンを押します。 ボイスエディットのインサーションエフェクト設定画面に入ります。

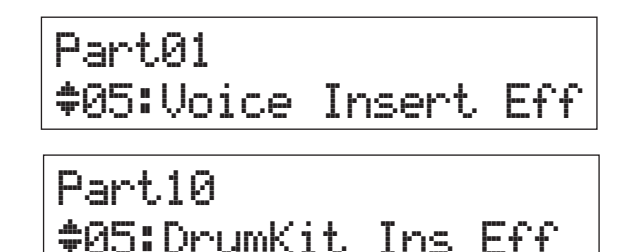

7 カーソル[^]ボタンで1ページ目を表示させ、カーソ ル[<]/[>]ボタンと[DATA]ダイアルでエフェクト タイプを変更します。

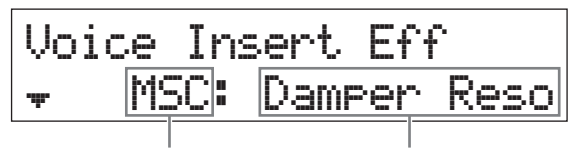

エフェクトカテゴリー

エフェクトタイプ

8 カーソル[∨]ボタンで2ページ目を表示させ、手順4 で選択したエフェクトタイプにおけるエフェクトパ ラメーターのプリセットを選択します。

プリセットごとに、各エフェクトパラメーターの値が最適 な値に設定されます。

NOTE 3ページ目以降の画面でエフェクトパラメーターごとに設 定を変更することもできます。各パラメーターについて詳 しくはPDFファイル「シンセサイザーパラメーターマニュ アル」をご参照ください。

Voice Insert Eff ‡Preset= Basic

- 9 別のパートのボイスにおいて、インサーションエフェクトを変更したい場合は、カテゴリーボタンを押してパートを切り替え、[EXIT]ボタンを押してから手順4~8を行ないます。
  - **NOTE** ボイスエディットのインサーションエフェクト設定画面上 でも、カテゴリーボタンを押すことでパートの切り替えが できます。

## ボイスのコントローラーセットを 変更する(ボイスエディット)

ノブやモジュレーションホイールなどのコントローラーに は、ボイスごとに別々のコントロール機能を割り当てること ができます。どのコントローラーにどの機能を割り当てるか は、1つのボイスに対して最大6セットまで設定できます。 これらのコントローラーの割り当てをボイスのコントロー ラーセットと呼びます。パートに割り当てられているボイス のコントローラーセットを変更してみましょう。

#### 1 [EDIT]ボタンを押します。

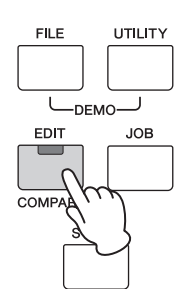

2 カーソル[∨]ボタンを押して「O2:Part」を選択し、 [ENTER]ボタンを押します。

パフォーマンスパートエディット画面に入ります。

- EDIT \*02:Part
- 3 カテゴリーボタンを押して、編集するパートを選択 します。

画面左上に選択されたパート番号が表示されます。

|             | KEYBOARD       | ORGAN       | GUITAR                  | BASS                |              | BRASS          |        |
|-------------|----------------|-------------|-------------------------|---------------------|--------------|----------------|--------|
| 1           | 2              | 3           | 4                       | 5                   | 6            | 7              | 8      |
| SYN<br>LEAD | PAD/<br>CHOIRS | SYN<br>COMP | CHROMATIC<br>PERCUSSION | DRUM/<br>PERCUSSION | SOUND<br>EFX | MUSICAL<br>EFX | ETHNIC |
|             |                |             |                         |                     |              |                |        |
| 9           | 10             | 11          | 12                      | 13                  | 14           | 15             | 16     |

4 カーソル[∧]/[∨]ボタンで「07:Voice Ctrl Set」 /「06:Drumkit Ctrl Set」を選択し、[ENTER] ボタンを押します。

ボイスエディットのコントローラーセット設定画面に入り ます。

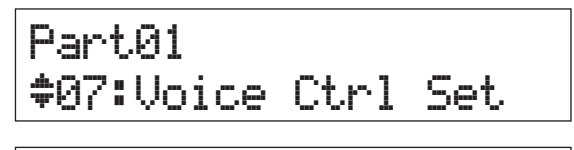

Part10 ‡06:DrumKit Ctrl Set

5 カーソル[∧]/[∨]ボタンでコントローラーセット1 ~6のいずれかを選択し、[ENTER]ボタンを押しま す。

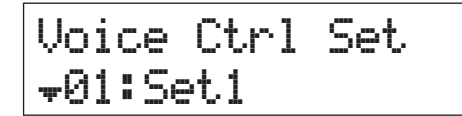

 カーソル[∧]ボタンで1ページ目を表示させ、
 [DATA]ダイアルで機能させたいコントローラーを 設定します。

NOTE 設定値について詳しくは、PDFファイル「リファレンスマ ニュアル」をご参照ください。

Voice Ctrl Set1 Source= MW(01) -----

7 カーソル[∨]ボタンで2ページ目を表示させ、 [DATA]ダイアルでコントローラーに割り当てる機 能を選択します。

Voice Ctrl Set1 Dest= ELFO-PM

- 8 カーソル[∨]ボタンで3ページ目を表示させ、手順7 で設定した機能が効果する深さを調整します。
- 別のコントローラーセットの設定を変更する場合は、 [EXIT]ボタンを押してから手順5~8を繰り返します。
- 10 別のパートのボイスにおいて、コントローラーセッ トの設定を変更したい場合は、カテゴリーボタンを 押してパートを切り替え、手順5~9を行ないます。

HINT ボイスのエディットマーク Voice Insert Eff Β MSC: Damper Reso -101-ボイスのパラメーターを編集すると、画面の右上に (エディット)マークが表示されます。この表示により、 選択中のパートのボイスが設定を変更された状態にあ り、まだ保存されていないことを確認できます。現在 の状態を保存するには、ボイスストア(33ページ)を行 ないます。保存すると、この表示は消えます。

## ボイスを保存する(ボイスストア)

ボイスのパラメーターを編集した場合は、パフォーマンスと は別にユーザーボイスとして保存できます。保存したユー ザーボイスはほかのパートやパフォーマンスに割り当てるこ とが可能になります。

NOTE パフォーマンスストアをしても、ボイスの編集データは保存されません。

1 ボイスエディット画面を表示している場合は、1度 [EXIT]ボタンを押してからカーソル[∨]ボタンで 「O8:Voice Name」を選択して、[ENTER]ボタ ンを押します。

トップ画面からの操作手順は、[EDIT]ボタン → 「O2:Part」を選択して[ENTER]ボタン →「O8:Voice Name」を選択して[ENTER]ボタンを押します。

Part01 ↑08:Voice Name

#### 2 保存するボイスの名前を設定します。

名前の設定方法について詳しくは、「基本操作と画面表示」 の「文字入力」(17ページ)をご参照ください。

Voice Name • [CncrtGrand]

3 [STORE]ボタンを押します。

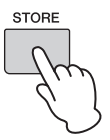

 ユーザーボイスの何番に保存するかを設定し、 [ENTER]ボタンを押します。

ボイスストア画面

STORE Voice U001:Initialize

#### 5 [INC/YES]ボタンを押します。

保存が実行され、パートエディットのエディット項目を選 択する画面に戻ります。[EXIT]ボタンを何度か押すと、 トップ画面に戻ります。

保存をキャンセルしたい場合は[DEC/NO]ボタンを押します。

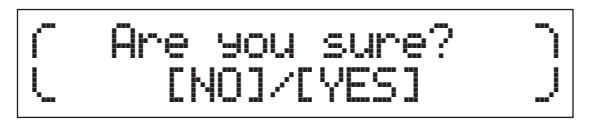

## パフォーマンスを保存する (パフォーマンスストア)

編集して気に入ったパフォーマンスは、本体に保存しておき ましょう。

注記

編集したボイスデータをユーザーボイスとして保存せずにパフォーマン スストアを実行すると、ボイスの編集データは消えてしまいます。大切 なボイスデータは、パフォーマンスストアをする前にユーザーボイスと して保存してください(ボイスストア)。

- [EDIT]ボタンを押してから「01:Common」を 選択して[ENTER]ボタンを押し、さらに 「06:Name」を選択して[ENTER]ボタンを押しま す。
- 2 保存するパフォーマンスの名前を設定します。 名前の設定方法について詳しくは、「基本操作と画面表示」の「文字入力」(17ページ)をご参照ください。

Common Name • [MXPerf01 ]

3 [STORE]ボタンを押します。

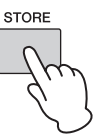

4 パフォーマンスの何番に保存するかを設定し、 [ENTER]ボタンを押します。

注記

保存先のパフォーマンスは上書きされて消えてしまうので、ご注意 ください。

パフォーマンスストア画面

STORE Performance 001(A01):MXCategory

#### 5 [INC/YES]ボタンを押します。

保存が実行され、トップ画面に戻ります。 保存をキャンセルしたい場合は[DEC/NO]ボタンを押しま す。

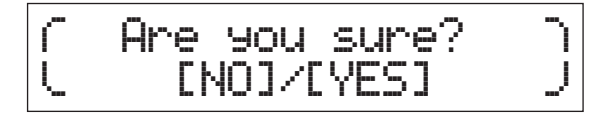

# ライブでボイスを音切れな く切り替える

通常、パートに割り当てられたボイスやパフォーマンスを切り替えると、切り替え前の音は途切れて、切り替え後の音が 鳴る状態にリセットされます。ライブ演奏などで音を切らす ことなくボイスを切り替えたい場合には、パート1~16を 切り替えて演奏する方法を利用できます。パート1~16に あらかじめライブで使いたいボイスを割り当てておき、パー トを切り替えながら演奏をしてみましょう。

1 [PART SELECT]ボタンを押します。

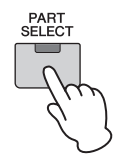

2 カーソル[^]ボタンを押して1ページ目を表示させま す。

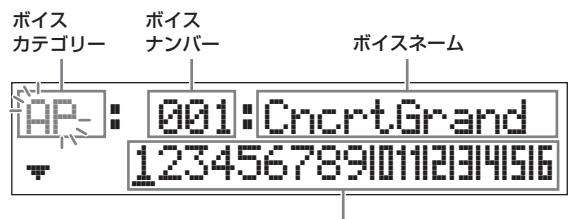

パート 1~16

3 パート1~16のうちボイスを変更したいパートを、 カテゴリーボタンまたはカーソル[<]/[>]ボタンで選 択します。

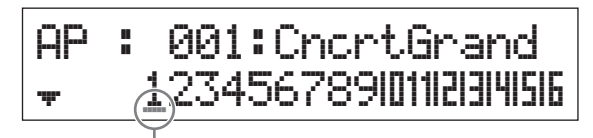

選択中のパートを示すカーソル

- 4 [DATA]ダイアルで、選択したパートのボイスカテ ゴリーを変更します。
- 5 カーソル[∨]ボタンを押して2ページ目を表示させ、 [DATA]ダイアルで選択したカテゴリーの中のボイ スを選択します。

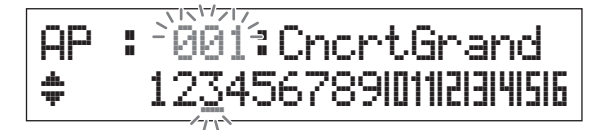

NOTE 3ページ目以降の画面でそのほかのパートパラメーターを 変更することもできます。各パラメーターについて詳しく はPDFファイル「リファレンスマニュアル」をご参照くだ さい。 6 別のパートのボイスも変更したい場合は、手順2~5 を繰り返します。

NOTE 1ページ目以外でも、カテゴリーボタンまたはカーソル [<]/[>]ボタンでパートの切り替えができます。

7 各パートの設定が完了したら、鍵盤演奏しながらカ テゴリーボタンまたはカーソル[<]/[>]ボタンでボイ スを切り替えてみましょう。

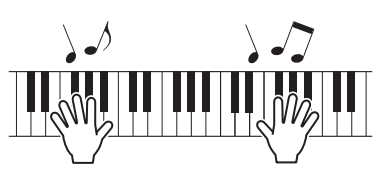

8 設定したボイスの並びを何度も使用できるように、 パフォーマンスとして本体に保存しておきましょう。 保存方法について詳しくは、「パフォーマンスを保存する」 (33ページ)をご参照ください。

#### HINT

インサーションエフェクトを好きなパートに設定す る

ライブで使いたいボイスを割り当てたパートのうち、最大 4パートまでインサーションエフェクトを有効にできま す。詳しい設定手順は、「ボイスのインサーションエフェ クトを変更する」(31ページ)をご参照ください。

# システム全体の設定をする (ユーティリティー設定)

[UTILITY]ボタンを押すとユーティリティー画面に入り、シ ステム全体に共通した設定を行なえます。

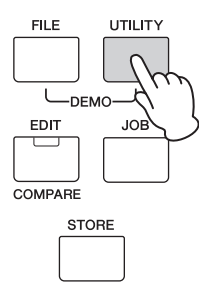

## マスターチューンを変更する

本体全体のチューニングを調整します。

1 カーソル[∧]ボタンで「O1:General」を選択し [ENTER]ボタンを押します。

## カーソル[∧]/[∨]ボタンで「Tune」パラメーター を表示させ、[DATA]ダイアルで設定を変更します。 ピッチがセント単位で変更します。

**NOTE** 基準音であるA3の周波数は440Hzです。3~4セント増加 させると約1Hz周波数が増えます。

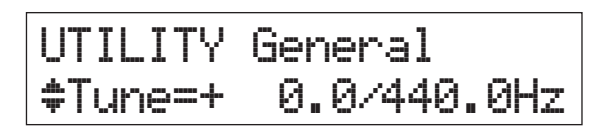

3 [STORE]ボタンを押します。 ユーティリティー設定がまとめて保存されます。

## 画面の明るさを調整する (LCDコントラスト)

- カーソル[∧]ボタンで「01:General」を選択し [ENTER]ボタンを押します。
- 2 カーソル[∧]/[∨]ボタンで「LCD Contrast」パ ラメーターを表示させ、[DATA]ダイアルで設定を 変更します。

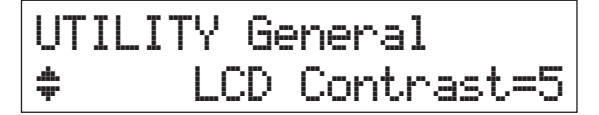

3 [STORE]ボタンを押します。 ユーティリティー設定がまとめて保存されます。 NOTE [UTILITY]ボタンを押しながら[INC/YES]/[DEC/NO]ボタンを押すことでも、画面の明るさを調整できます。この操作により、「LCD Contrast」パラメーターの値も変更されます。

ユーティリティーの設定項目について詳しくはPDFファ イル「リファレンスマニュアル」をご参照ください。

# USBフラッシュメモリーを 使ってファイルのやりとり をする(ファイル設定)

本体で作成したパフォーマンスやボイスなどのデータを USBフラッシュメモリーに保存したり、USBフラッシュメ モリーからデータを読み込んだりできます。

## USBフラッシュメモリーをフォー マットする

USBフラッシュメモリーはそのままでは本体でご使用になれない場合があります。その場合は、下記の操作説明に従って、フォーマット(初期化)を行なってから使用してください。

注記

フォーマットを行なうとUSBフラッシュメモリー内のすべてのデータは 消去されます。あらかじめ、データの有無をご確認ください。

- 1 USBフラッシュメモリーをUSB [TO DEVICE]端 子に接続します。
- **2** [FILE]ボタンを押して、ファイル画面に入ります。

#### 3 カーソル[∧]/[∨]ボタンでリストから 「O5:Format」を選択し、[ENTER]ボタンを押し ます。

フォーマットの実行について確認を求めるメッセージが表示されます。

フォーマット実行を中止したい場合は、ここで[EXIT]ボタンを押します。

4 [INC/YES]ボタンを押し、フォーマットを実行します。

画面に「Completed.」が表示されるとフォーマットが終了し、実行前の画面表示に戻ります。

#### 注記

フォーマット実行中は、USBフラッシュメモリーをUSB [TO DEVICE]端子からはずさないでください。楽器本体の故障やUSB フラッシュメモリーの故障の原因になります。

NOTE 本体ファイルモードのフォーマット操作により、USBフ ラッシュメモリーは、MS-DOSまたはWindows互換に フォーマットされます。フォーマットされたUSBフラッ シュメモリーは、ほかの機器で使用できなくなる場合があ ります。

## USBフラッシュメモリーに本体の 設定をセーブする

パフォーマンスやユーザーボイス、ユーティリティー設定な どのユーザーメモリー上のすべてのデータを「All (オール)」 ファイル(拡張子::X5A)としてUSBフラッシュメモリー上に 保存します。

1 USBフラッシュメモリーをUSB [TO DEVICE]端 子に接続します。

#### 2 [FILE]ボタンを押します。

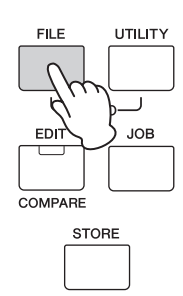

3 カーソル[∧]ボタンで「O1:Save」を選択して [ENTER]ボタンを押します。

FILE +01:Save

#### 4 ファイル名を設定します。

名前の設定方法について詳しくは、「基本操作と画面表示」 の「文字入力」(17ページ)をご参照ください。

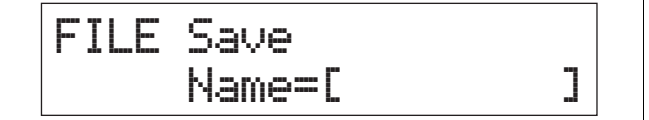

- 5 [ENTER]ボタンを押します。
- 6 [INC/YES]ボタンを押します。

USBフラッシュメモリーへのセーブが実行されます。セー ブをキャンセルしたい場合は、「Now saving…」という メッセージが表示されている間に[EXIT]ボタンを押します。

ſ ì Are you sure? [NO]/[YES] U. J

7 [EXIT]ボタンを何度か押すと、ファイル画面から抜けます。

## USBフラッシュメモリーからファ イルをロードする

USBフラッシュメモリーに保存してあるMX49/MX61の ファイルを、本体に読み込みます。

- USBフラッシュメモリーをUSB [TO DEVICE]端 子に接続します。
- 2 [FILE]ボタンを押します。

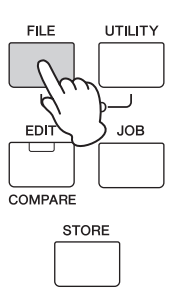

3 カーソル[∧]/[∨]ボタンで「O2:Load」を選択して[ENTER]ボタンを押します。

USBフラッシュメモリー上にあるMX49/MX61の「All (オール)」ファイルが表示されます。

NOTE USBフラッシュメモリーの最初に表示される場所(ルート ディレクトリー)に「AII」ファイルがない場合は、「File not found」というメッセージが表示され、Load画面を表 示できません。

FILE \$02:Load

4 ロードするファイルを選択し、[ENTER]ボタンを押します。

FILE Load File=MX01

5 選択したファイルの中のどのデータをロードするか を選択し、[ENTER]ボタンを押します。

すべてのデータ(All)をロードするか、ユーティリティー設 定以外のデータ(All without Sys)をロードするか、 パフォーマンスデータ(Performance)のみをロードするか を設定します。

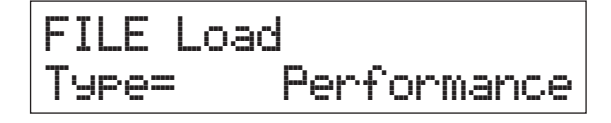

 手順5で「Type=Performance」に設定した場合 は、ロードするパフォーマンスを選択し、[ENTER] ボタンを押します。

手順5で「Performance」以外に設定した場合は、手順8 に進みます。

Src Performance 001(A01):MXCategory

7 ロード先のパフォーマンスを選択し、[ENTER]ボタ ンを押します。

## Dst Performance 003(A03):Sirius

#### 8 [INC/YES]ボタンを押します。

USBフラッシュメモリーからのロードが実行されます。 ロードをキャンセルしたい場合は、「Now loading…」とい うメッセージが表示されている間に[EXIT]ボタンを押しま す。

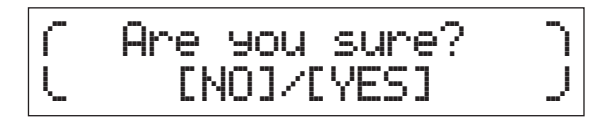

9 [EXIT]ボタンを何度か押すと、ファイル画面から抜 けます。

# 外部MIDI機器と接続する

市販のMIDIケーブルを使って、MX49/MX61のMIDI [IN]/[OUT]端子と外部MIDI機器のMIDI端子を接続してみま しょう。これにより、外部MIDI機器とのMIDIデータの通信 が可能になります。

MIDIデータの入出力として、MIDI端子、USB [TO HOST] 端子を使用できます。ただしこれら2つを同時に使った MIDIデータの通信はできません。どの端子を使うかについ てはユーティリティーの[UTILITY] → 「O2:MIDI」画面の 「MIDI IN/OUT」パラメーターで設定します。ここでは MIDI端子を使って接続する例を紹介しているので、その場 合「MIDI IN/OUT」を「MIDI」に設定します。

## 外部MIDIキーボードやシンセサイ ザーでMX49/MX61をコントロー ルする場合

外部MIDIキーボードから本体のボイスを鳴らしたり、本体のボイス変更などをコントロールしたりできます。

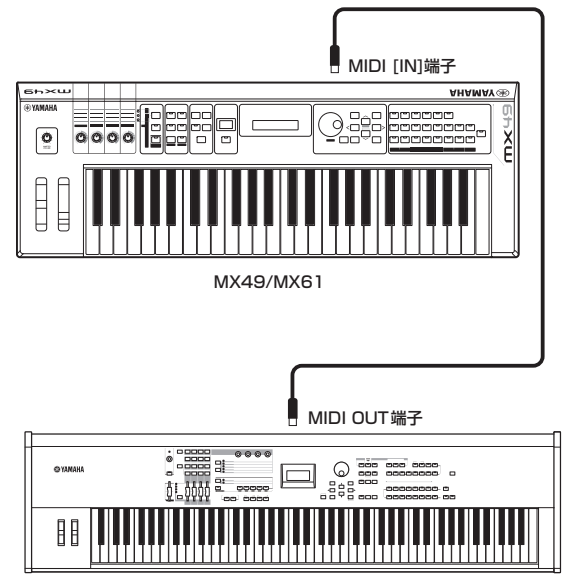

MIDI端子付きの88鍵盤シンセサイザーなど

# HINT MIDI送受信チャンネルの設定 MX49/MX61のパフォーマンスのパート1~16の受信チャンネルは1~16に固定されているため、外部 MIDI機器のMIDI送信チャンネルを、パートの受信チャンネルに合わせる必要があります。設定方法については、外部MIDI機器の取扱説明書をご確認ください。 また、MX49/MX61のパフォーマンスのプログラムチェンジメッセージを外部MIDI機器から送りたい場合は、MX49/MX61のベーシックチャンネルと外部 MIDI機器の送信チャンネルを合わせる必要があります。 MX49/MX61のベーシックチャンネルと外部 MIDI機器の送信チャンネルを合わせる必要があります。 MX49/MX61のベーシックチャンネルと外部 MIDI機器の送信チャンネルを合わせる必要があります。 MX49/MX61のベーシックチャンネルと外部 MIDI機器の送信チャンネルを合わせる必要があります。 クチョンシンクチャンネルは、以下の手順で設定してください。 1 [UTILITY]ボタンを押します。 2 カーソル[^]/[V]ボタンで「D2:MIDI」を選択

- 2 カーソル[∧]/[∨]ボタンで「O2:MIDI」を選択 して[ENTER]ボタンを押します。
- 3 カーソル[∧]/[∨]ボタンで「BasicCh」(ベー シックチャンネル)を表示させ、設定されている チャンネルを確認します。

必要に応じて、外部キーボードの送信チャンネルと同 じチャンネルに変更します。

## MX49/MX61で外部MIDI音源を コントロールする場合

本体の鍵盤演奏やソング/パターン再生でほかのMIDI音源 (シンセサイザー、音源モジュールなど)の音を鳴らすことが できます。本体のボイスだけでなく、ほかの音源のボイスも 同時に鳴らしたい場合の使いかたです。

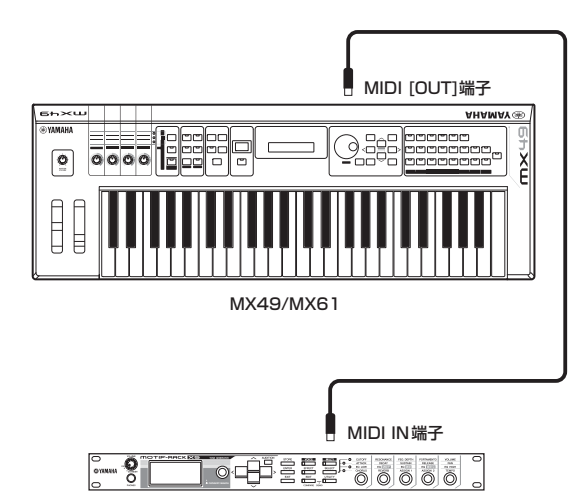

MOTIF-RACK XSなどの外部MIDI音源

#### HINT

#### MIDI送受信チャンネルの設定と外部音源だけを鳴 らす設定

MX49/MX61のパフォーマンスのパート1~16の送 信チャンネルは1~16に固定されているため、外部 MIDI機器のMIDI受信チャンネルをMX49/MX61の送 信チャンネルに合わせる必要があります。設定方法に ついては、外部MIDI機器の取扱説明書をご確認くださ い。

また、外部音源の音だけを鳴らしたいときは、 MX49/MX61本体のボリュームを下げるか、 [UTILITY] → 「O2:MIDI」を選択 → [ENTER] → 「LocalCtrl」(ローカルコントロール)を「off」に設定 します。

資料

# シフト機能一覧

[SHIFT]ボタンと他のボタンを組み合わせることで、以下のショートカット機能が実現されます。

| 操作                               | 機能                                                                                                    |
|----------------------------------|----------------------------------------------------------------------------------------------------|
| [SHIFT] + [INC]/[DEC]/[DATA]ダイアル | 選択中の値を-10/+10増減。<br>パフォーマンスセレクト画面では、パフォーマンスグループの変更。                                                                                                    |
| [SHIFT] + [SPLIT]                | パフォーマンスのトップ画面において、パート1とパート2の入れ替え(インバート機能)。                                                                                                    |
| [SHIFT] + [LAYER]                | パフォーマンスのトップ画面において、パート1とパート2のうち、選択中のパートをもう一方の<br>パートにコピー (ユニゾン機能)。                                                                                                    |
| [SHIFT] + [EXIT]                 | パフォーマンスのトップ画面に移動。                                                                                                    |
| [SHIFT] + [SELECT]               | パフォーマンス1番が工場出荷状態に設定され、画面はパフォーマンス1番のトップ画面に移動<br>(クイックリセット機能)。                                                                                                    |
| [SHIFT] + [KONB FUNCTION]        | ノブ[A]~[D]の機能を1段目の機能に設定。                                                                                                    |
| [SHIFT] + [PART 1-2 LINK]        | <br>[PART 1-2 LINK]ボタンをオンに設定。                                                                                                    |
| [SHIFT] + [ARP]                  | パフォーマンスパートエディットのArpeggio画面を表示。                                                                                                    |
| [SHIFT] + カテゴリーボタン               | パフォーマンスのトップ画面(パート1とパート2のボイスが表示されている画面)においては、選択したカテゴリーの中で、さらに細かく分類されたグループ(サブカテゴリー)ごとにボイスを選択。選択されるのは、各グループの先頭のボイス。ただし、現在選択中のボイスよりあとに配列されているグループのみ選択可能。<br>パフォーマンスセレクト画面においては、現在選択中のグループのパフォーマンス1~16を選択。 |
|                                  | NOTE サブカテゴリーについて詳しくは、PDFファイル「データリスト」をご参照ください。                                                                                                    |

# メッセージー覧

| メッセージ                        | 説明                                                                |
|------------------------------|-------------------------------------------------------------------|
| All remote templates stored. | リモートモードでコントロールテンプレートを保存したときに表示されます。                               |
| Are you sure?                | 各操作を実行したときの、確認を求める表示です。                                           |
| Auto power off disabled.     | 左端の鍵盤を押しながら電源を入れることによって、オートパワーオフ機能が解除されたときに表示されます。                |
| Bulk protected.              | ユーティリティーの設定により、バルクデータ受信のプロテクトがかかっています。                            |
| Clear edit Voice?            | ボイスを編集した状態でパフォーマンスの保存をするときに表示されます。ボイスの編集データが消えてもい<br>いか、確認してください。 |
| Completed.                   | ロード、セーブ、フォーマット、ジョブなどの実行が完了したときに表示されます。                            |
| Connecting USB device        | USBフラッシュメモリーを接続中です。                                               |
| Device number is off.        | デバイスナンバーがオフなので、バルクデータを送受信できません。                                   |
| Device number mismatch.      | デバイスナンバーが異なるので、バルクデータを送受信できません。                                   |
| Executing                    | フォーマット中や、ジョブの実行中に表示されます。そのままお待ちください。                              |
| FactorySet                   | 電源起動時にファクトリーセットが実行されたときに表示されます。                                   |
| File already exists.         | 同じ名前のファイルがすでに存在しています。                                             |
| File not found.              | 選択したタイプのファイルがありません。                                               |
| Illegal file name.           | ファイル名が無効の場合表示されます。別の名前を入力してください。                                  |
| Illegal file.                | ロードのとき、目的のファイルがMX49/MX61では扱えない、または現在の状態ではロードできない場合に<br>表示されます。    |

| メッセージ                                 | 説明                                                                                                    |
|---------------------------------------|----------------------------------------------------------------------------------------------------|
| Illegal format.                       | フォーマット1のSMF (Standard MIDI File)を再生しようとすると表示されます。フォーマット0のSMFを選<br>んでください。また、WAV形式以外のオーディオデータを再生しようとした場合にも表示されます。 |
| Incompatible USB device.              | MX49/MX61では使用できないUSB機器が、USB [TO DEVICE]端子に接続されると表示されます。                                                          |
| Invert                                | [SHIFT]+[SPLIT]操作により、パート1とパート2の入れ替え(インバート機能)が実行されたときに表示され<br>ます。                                                 |
| MIDI buffer full.                     | ー度に大量のMIDIデータを受信したので処理できませんでした。                                                                                  |
| MIDI checksum error.                  | 受信したシステムエクスクルーシブのチェックサムが違います。                                                                                    |
| MIDI data error.                      | MIDIデータを受信中にエラーが生じました。                                                                                           |
| No response from USB device.          | USBフラッシュメモリーを接続時、メモリーから反応がないときに表示されます。                                                                           |
| Now loading [EXIT] to cancel          | ファイルロード中に表示されます。[EXIT]ボタンを押すことで、ロードを中止できます。                                                                      |
| Now saving [EXIT] to cancel           | ファイルセーブ中に表示されます。[EXIT]ボタンを押すことで、セーブを中止できます。                                                                      |
| Now working                           | ロード/セーブ実行を[EXIT]ボタンで中止したときの、後処理実行中に表示されます。                                                                       |
| Overwrite?                            | ファイルをセーブする際に、USBフラッシュメモリー内に同名のファイルがある場合に表示されます。                                                                  |
| Please keep power on                  | ユーザーメモリーにデータを書き込み中です。表示中は絶対に電源を切らないでください。表示中に電源を切ると、ユーザーデータが失われたり、システムが壊れて次に電源を入れたときに正常に立ち上がらなくなるお<br>それがあります。   |
| Please stop sequencer.                | シーケンサー (ソング/パターン)を停止してから操作してください。                                                                                |
| Quick reset                           | [SHIFT]+[SELECT]操作により、パフォーマンス1番が工場出荷状態に設定され、画面はパフォーマンス1番のトップ画面に移動するクイックリセット機能が実行されたときに表示されます。                    |
| Receiving MIDI bulk                   | MIDIバルクデータを受信中です。                                                                                                |
| System memory crashed.                | 本体のメモリーへのデータ書き込みに失敗した場合に表示されます。                                                                                  |
| This Performance uses User<br>Voices. | ロードするパフォーマンスが、ユーザーボイスを使用している場合に表示されます。ユーザーボイスはロード<br>されないので、セーブ時と同じユーザーボイスが同じ場所にストアされているかご確認ください。                |
| Transmitting MIDI bulk                | MIDIバルクデータを送信中です。                                                                                                |
| Unison                                | [SHIFT]+[LAYER]操作により、パート1とパート2のうち、選択中のパートがもう一方のパートにコピー (ユ<br>ニゾン機能)されたときに表示されます。                                 |
| USB connection terminated.            | USBフラッシュメモリーに異常な電流が流れたので接続を遮断しました。接続しているUSBフラッシュメモ<br>リーを外したうえで[ENTER]ボタンを押してください。                               |
| USB device full.                      | USBフラッシュメモリーの容量が一杯でファイルがセーブできないときに表示されます。新しいUSBフラッ<br>シュメモリーを用意するか、不要なファイルを消去してから操作をやりなおしてください                   |
| USB device not ready.                 | USBフラッシュメモリーが正しくセットされていない場合にセーブなどを実行しようとすると表示されます。                                                               |
| USB device read/write error.          | USBフラッシュメモリーへのリード/ライト中にエラーが発生した場合や、属性が読み込み専用に設定されて<br>いるファイルに、デリート、上書きセーブをしようとした場合に表示されます。                       |
| USB device unformatted.               | USB フラッシュメモリーがフォーマットされていないか、本機で処理できないフォーマットの場合に表示されます。USB フラッシュメモリーの内容を確認してください。                                 |
| USB device write protected.           | USBフラッシュメモリーが書込み禁止状態になっている場合に表示されます。                                                                             |
| USB power consumption exceeded.       | USBフラッシュメモリーの消費電力が規定値を超えている場合に表示されます。                                                                            |
| USB transmission error.               | USBフラッシュメモリーとの通信中にエラーが発生しました。                                                                                    |
| Utility stored.                       | ユーティリティーの設定がストア(保存)されました。                                                                                        |

# 困ったときは

「音が出ない」「音色がおかしい」などといった場合は、まず以下の項目をチェックしてください。また、USBフラッシュメモ リーにデータのバックアップをしてから(36ページ)、ファクトリーセット(15ページ)をすることで解決できることもあります。 それでも直らないときは、お買い上げのお店、または巻末の問い合わせ窓口にご連絡ください。

#### 音が鳴らない

- 本体に外部アンプやスピーカー、ヘッドフォンが接続されていますか? 本体にはスピーカーが内蔵されていません。音を出すためには、外部アンプやスピーカー、ヘッドフォンなどを接続してください (13ページ)。
- 本体と、本体に接続した外部オーディオ機器の電源は、オンになっていますか?
- 本体と、本体に接続した外部オーディオ機器のマスターボリュームは、十分に上がっていますか? [FOOT CONTROLLER]端子にフットコントローラーを接続している場合は、動かしてみてください。
- □ーカルコントロールがオフになっていませんか?
   コンピューターなどの外部機器と接続していない状態でこのパラメーターがオフの場合、鍵盤を弾いても内部音源は鳴りませんのでご注意ください。
   [UTILITY] → 「O2:MIDI」を選択して[ENTER] → 「LocalCtrl」
- ダイレクトモニタースイッチがオフになっていませんか?
   コンピューターなどの外部機器と接続していない状態でこのパラメーターがオフの場合、鍵盤を弾いても内部音源は鳴りませんのでご注意ください。
   パリエリエント 「D1:Copporal」を選択して「ENITER」 、「DirectMonitor」

[UTILITY] → 「01:General」を選択して[ENTER] → 「DirectMonitor」

- 外部MIDIコントローラーによって、MIDIボリュームやエクスプレッションが下がってはいませんか?
- エフェクトやフィルターの設定は適切ですか?
   特に、フィルターをかける場合カットオフ周波数の設定によっては音が出ない場合があります。
   [EDIT] → 「02:Part」を選択して[ENTER] → 「02:Filter/EG」を選択して[ENTER]
   [EDIT] → 「02:Part」を選択して[ENTER] → 「05:Voice Insert Eff」/「05:DrumKit Insert Eff」を選択して[ENTER]
- ボリュームやレベルが最小になっていませんか?

[UTILITY] → [01:General] を選択して[ENTER] → [MasterVolume] [EDIT] → [01:Common] を選択して[ENTER] → [05:General] を選択して[ENTER] → [Volume] [PART SELECT]→ [Volume]

#### [AUX IN]端子からの音が出ない

■ 接続しているオーディオ機器のボリュームが最小になっていませんか?

#### オーディオデータが再生されない

- オーディオデータを再生するボリュームが最小になっていませんか?
   [UTILITY] → [01:General] を選択して[ENTER] → [WAV Volume]
- オーディオファイルのフォーマットは適切ですか?
   本体で再生可能なオーディオデータは、44.1kHz/16bit/ステレオのWAVEファイルのみです。

#### 音が鳴り続けて止まらない

- [ARP]ボタンがオン(ランプ点灯)になっている場合、オフ(ランプ消灯)にしてみてください。
- リズムパターンやUSBフラッシュメモリーのソングデータが鳴っている場合は、[■](ストップ)ボタンを押してください。

#### 電源が勝手に切れる

オートパワーオフ機能が有効になっていませんか?
 必要に応じて無効(off)にするか、自動的に電源が切れるまでの時間を変更してください。
 [UTILITY] → 「01:General」を選択して[ENTER] → 「AutoOff」

#### 音が歪む

- エフェクトの設定は適切ですか?
   エフェクトタイプや設定によっては、音が歪む場合があります。
   [EDIT] → [02:Part] を選択して[ENTER] → [05:Voice Insert Eff] / [05:DrumKit Insert Eff] を選択して[ENTER]
- フィルターの設定は適切ですか? フィルターをかける場合、レゾナンスによっては音が歪む場合があります。 [EDIT] → 「O2:Part」を選択して[ENTER] → 「O2:Filter/EG」を選択して[ENTER]
- ボリュームを上げすぎてはいませんか?

[UTILITY] → [EDIT] → [01:Common」を選択して[ENTER] → [05:General」を選択して[ENTER] → [Volume] [PART SELECT] → [Volume] [UTILITY] → [01:General」を選択して[ENTER] → [WAV Volume]

#### 音が途切れる

全体の発音数が、最大同時発音数(128音)を超えてはいませんか? ボイスによっては最大同時発音数が128音よりも少なくなることがあります。

#### 同時に複数の音が発音できない

発音方式が「モノ(mono)」になっていませんか?
 和音演奏をしたい場合は「ポリ(poly)」に設定してください。
 [EDIT] →「O2:Part」を選択して[ENTER] →「O1:PlayMode」を選択して[ENTER] →「Mono/Poly」

#### ピッチがずれている

- チューンの設定が、Oから大きく離れてはいませんか?
   [UTILITY] → 「O1:General」を選択して[ENTER] → 「Tune」
- ノートシフトの設定が、O以外の値になっていませんか?
   [UTILITY] → [01:General]を選択して[ENTER] → [NoteShift]
- 各パートのノートシフト、デチューンがO以外に設定されていませんか?
   [EDIT] → 「01:Part」を選択して[ENTER] → 「01:PlayMode」を選択して[ENTER] → 「NoteShift」/「Detune」

#### エフェクトがかからない

- インサーションエフェクトスイッチがオフになっていませんか?
   [EDIT] → 「02:Part」を選択して[ENTER] → 「01:PlayMode」を選択して[ENTER] → 「InsSw」
   [PART SELECT] → 「InsSw」
- コーラスセンド、リバーブセンドの値が最小になっていませんか?
   [EDIT] → [02:Part] を選択して[ENTER] → [01:PlayMode] を選択して[ENTER] → [ChoSend] / [RevSend]
- パートのインサーションエフェクトのタイプがスルーに設定されていませんか?
   [EDIT] → 「02:Part」を選択して[ENTER] → 「05:Voice Insert Eff」/「05:DrumKit Insert Eff」を選択して[ENTER]

#### エディットしていないのにエディットマークが点灯する

ノブを動かしたり、USBフラッシュメモリー上のMIDIデータを再生しただけで、パラメーター設定が変更されエディットマークが 点灯することがあります。

#### アルペジオが鳴らない

- [ARP]ボタンはオンになっていますか?
- パートのアルペジオスイッチとコモンのアルペジオスイッチの両方がオンになっていますか?

[EDIT] → 「02:Part」を選択して[ENTER] → 「03:Arp Select」を選択して[ENTER] → 「Switch」 [EDIT] → 「01:Common」を選択して[ENTER] → 「04:Arp Switch」を選択して[ENTER] → 「Switch」

■ MIDIシンクは「auto」か「internal」に設定されていますか?
 [UTILITY] → 「02:MIDI」を選択して[ENTER] → 「MIDI Sync」

#### アルペジオが止まらない

鍵盤から指を離してもアルペジオ再生が止まらない場合は、アルペジオホールドスイッチの設定をオフにしてください。
 [EDIT] → 「O2:Part」を選択して[ENTER] → 「O3:Arp Select」を選択して[ENTER] → 「Hold」

#### ボイスの音が、割り当てるパフォーマンスやパートによって異なる

パフォーマンスやパートのエフェクト設定などによって、同じボイスでも音が変わります。必要に応じて、以下のパラメーターの 設定を変更してみてください。

[EDIT] → [02:Part] を選択して[ENTER] → [01:PlayMode] を選択して[ENTER] → [ChoSend] / [RevSend]
[EDIT] → [01:Common] を選択して[ENTER] → [01:Chorus Eff] / [02:Reverb Eff] を選択して[ENTER]
[PART SELECT] → [InsSw]
[EDIT] → [02:Part] を選択して[ENTER] → [02:Filter/EG] を選択して[ENTER]

#### [▶/┃] (プレイ/ポーズ)ボタンを押してもソング/パターン再生がスタートしない

- ソングデータを再生させる場合、ソングデータが入ったUSBフラッシュメモリーが本体に接続されていますか?
- [DAW REMOTE]ボタンがオンになっていませんか?
- ユーティリティー画面/ファイル画面になっていませんか?
- MIDIシンクは「auto」か「internal」に設定されていますか?
   [UTILITY] → 「02:MIDI」を選択して[ENTER] → 「MIDI Sync」

#### 本体と接続したコンピューターとの通信がうまくできない

- コンピューター側でのポート設定はできていますか?
- ユーティリティー画面で、使用する端子(MIDI、USB)を選んでいますか?
   [UTILITY] → 「02:MIDI」を選択して[ENTER] → 「MIDI IN/OUT」

#### バルクダンプデータがうまく送信/受信できない

- バルク受信(レシーブバルク)をプロテクトしていませんか?
   バルク受信をオンに設定してください。
   [UTILITY] → 「02:MIDI」を選択して[ENTER] → 「RcvBulk」
- ■本体のバルクダンプ機能を使って記録したデータを受信するときは、送信時と同じデバイスナンバーに設定する必要があります。 [UTILITY] → [02:MIDI] を選択して[ENTER] → [DeviceNo.]
- うまく送信できない場合、デバイスナンバーの設定値が、接続しているMIDI機器のデバイスナンバーと一致していますか?
   [UTILITY] → [02:MIDI] を選択して[ENTER] → [DeviceNo.]

#### USBフラッシュメモリーにセーブできない

- USBフラッシュメモリーにライトプロテクトがかかっていませんか?
- USBフラッシュメモリーは正しくフォーマットされていますか?
   [FILE] → [05:Format」を選択して[ENTER] → [INC/YES]

# 仕様

| 鍵盤      | MX49         | 49鍵 (イニシャルタッチ)                                                                                                    |
|---------|--------------|----------------------------------------------------------------------------------------------------|
|         | MX61         | 61鍵 (イニシャルタッチ)                                                                                                    |
| 音源部     | 音源方式         | AWM2                                                                                                    |
|         | 最大同時発音数      | 128音                                                                                                    |
|         | マルチティンバー数    | 内蔵音源16パート                                                                                                    |
|         | 波形メモリー       | 166MB相当(16bitリニア換算)                                                                                                    |
|         | ボイス数         | プリセット: 1106ノーマルボイス+61ドラムキット(GM: 128ノーマルボイス+1ドラム<br>キット)<br>ユーザー : 128ノーマルボイス+8ドラムキット                                                                  |
|         | パフォーマンス数     | ユーザー:128音色(16パート)                                                                                                    |
|         | エフェクト        | リバーブ×9タイプ(42プリセット)、コーラス×17タイプ(88プリセット)、<br>インサーション×48タイプ(267プリセット)×4系統、マスター EQ (5バンド)                                                                 |
| シーケンサー部 | シーケンスプレイ     | SMFフォーマットO (再生のみ)                                                                                                    |
|         | テンポ(BPM)     | 5~300                                                                                                    |
|         | リズムパターン数     | 208パターン                                                                                                    |
|         | ソング数         | デモソング 27曲                                                                                                    |
|         | アルペジオ        | 999タイプ                                                                                                    |
| その他     | リモート対応ソフトウェア | <windows>Cubase 6以降、SONAR X1 Producer<br/><mac>Cubase 6以降、Logic Pro 9、Digital Performer 7<br/>※各ソフトウェアの機能によって、リモートコントロールできる内容が異なります。</mac></windows>  |
|         | 主な操作子        | ピッチベンドホイール×1、モジュレーションホイール×1、アサイナブルノブ×4、<br>[DATA]ダイアル×1                                                                                               |
|         | ディスプレイ       | 3ディジットLED + 20×2ラインキャラクター LCD(バックライト付)                                                                                                    |
|         | 接続端子         | OUTPUT [L/MONO]/[R](標準フォーンジャック)、[PHONES] (ステレオ標準フォーン<br>ジャック)、[FOOT CONTROLLER]、[SUSTAIN]、MIDI [IN]/[OUT]、USB [TO<br>HOST]/[TO DEVICE]、[AUX IN]、DC IN |
|         | 消費電力         | 9 W                                                                                                    |
|         | 寸法·質量        | MX49: 830(W) x 298(D) x 91(H)mm、3.8kg<br>MX61: 984(W) x 299(D) x 112(H)mm、4.8kg                                                                       |
|         | 付属品          | 電源アダプター (PA-150Aまたはヤマハ推奨の同等品)、保証書、取扱説明書(本書)、<br>Online Manual CD-ROM×1枚(リファレンスマニュアル、シンセサイザーパラメーター<br>マニュアル、データリスト収録)、DVD-ROM×1枚(付属DAWソフトウェア)          |

仕様および外観は改良のため予告なく変更することがあります。

#### GMボイス

GMとは、メーカーや機種が異なった音源でも、ほぼ同じ系統の音色で演奏が再現されることを目的に設けられた、音源の音色配列や MIDI機能に関する一定の基準のことです。本体のGMボイスバンクは、GM対応のソングデータがほぼ正常に再生できることを目的にし ており、GMに完全に対応しているわけではありません。

44 MX49/MX61 取扱説明書

# 索引

## Α

| [ARP]ボタン   | 11, | 23 |
|------------|-----|----|
| [AUX IN]端子 | 12, | 29 |

## D

| [DATA]ダイアル      | .11,  | 16  |
|-----------------|-------|-----|
| [DAW REMOTE]ボタン |       | .10 |
| DC IN端子         | . 12, | 13  |
| [DEC/NO]ボタン     | .11,  | 16  |

## Е

| [EDIT]ボタン       |  |
|-----------------|--|
| -<br>[ENTER]ボタン |  |
| -<br>[EXIT]ボタン  |  |
| [EXT. SONG]ボタン  |  |

## F

| -                   |     |    |
|---------------------|-----|----|
| [FILE]ボタン           | 10, | 35 |
| [FOOT CONTROLLER]端子 | 12, | 22 |

## I

| [INC/YES]ボタン | 11, | 16 |
|--------------|-----|----|
|              |     |    |

## J

| [JOB]ボタン10 |
|------------|
|------------|

# Κ

| [KNOB FUNCTION]ボタン | 10, 21 |
|--------------------|--------|
|                    |        |

## L

| [LAYER]ボタン     | .11, | 19  |
|----------------|------|-----|
| LCD (液晶ディスプレイ) |      | .11 |

## Μ

| [MASTER VOLUME]ノブ | 10, 14 |
|-------------------|--------|
| MIDI [IN]/[OUT]端子 | 12, 37 |
| MIDI送受信チャンネル      | 38     |
| MIDIデータ           | 27     |

## 0

| OCTAVE [-]/[+]ボタン     | 10, | 24 |
|-----------------------|-----|----|
| OUTPUT [L/MONO]/[R]端子 | 12, | 13 |

## Ρ

| 4 |
|---|
| 4 |
| З |
|   |

## R

| [RHYTHM PATTERN]ボタン | 11, | 26 |
|---------------------|-----|----|
|                     |     |    |

## S

| [SELECT]ボタン | 11, 24  |
|-------------|---------|
| [SHIFT]ボタン  | 1 1, 39 |
| SMF         | 27      |
| [SPLIT]ボタン  | 1 1, 20 |
| [STORE]ボタン  | 10, 33  |
| [SUSTAIN]端子 | 12, 22  |
|             |         |

## т

| [TEMPO]ボタン11,2       | 23, 26, | 27 |
|----------------------|---------|----|
| TRANSPOSE [-]/[+]ボタン | 10,     | 24 |

## U

| USB [TO DEVICE]端子 |   | 8, | 35 |
|-------------------|---|----|----|
| USBフラッシュメモリー      |   | 8, | 35 |
| [UTILITY]ボタン      | 1 | О, | 35 |

## W

## ア

| アルペジオ       | 22 |
|-------------|----|
| アルペジオ再生の止め方 | 19 |

## イ

| インサーションエフェクト | .31  |
|--------------|------|
| インバート機能      | . 39 |

## I

| エディットマーク | 30, | 32 |
|----------|-----|----|
| エフェクト    | 29, | 31 |

## オ

| オーディオデータ   | 27 |
|------------|----|
| オートパワーオフ機能 | 14 |
| 音量         | 14 |

## カ

| カーソル表示  |        |
|---------|--------|
| カーソルボタン | 11, 16 |
| カテゴリー   |        |
| 画面の明るさ  |        |

## +

| キーオンスタート機能2 | 5 |
|-------------|---|
|-------------|---|

# ク

| クイックリセッ | ト機能 | 18, | 39 |
|---------|-----|-----|----|
|         |     |     |    |

# 資料

## J

| コーラス        | 29     |
|-------------|--------|
| 工場出荷時の状態に戻す | 15     |
| コモンエディット    | 29     |
| コントラスト      | 14, 35 |
| コントローラー     |        |
| コントローラーセット  | 32     |
|             |        |

## サ

| サステイン機能2 | 2 |
|----------|---|
|----------|---|

# ス

| スタンバイ/オンスイッチ |    |
|--------------|----|
| ストア          |    |
| [■](ストップ)ボタン | 10 |
| スピーカー        |    |
| スプリット        | 20 |

## セ

| セーブ          |    |
|--------------|----|
| 接続(外部MIDI機器) | 37 |

## ソ

| - | -   |  |
|---|-----|--|
| ソ | ソング |  |
|   |     |  |

# タ

|          | - |         |     |     |    |
|----------|---|---------|-----|-----|----|
| タッノテンホ機能 | タ | ップテンポ機能 | 23, | 26, | 27 |

# テ

| デモソング | 14 |
|-------|----|
| 電源    |    |
| テンポ   |    |

# ۲

| トランスポートボタン10 |
|--------------|
|--------------|

# ノ

| - |          |     |    |
|---|----------|-----|----|
| Ϊ | ブ[A]~[D] | 10, | 21 |
|   |          |     |    |

## Л

| $/(- \vdash$  | 24 |
|---------------|----|
| パートエディット      | 29 |
| ハーフダンパー機能     |    |
| パフォーマンス       | 24 |
| パフォーマンスストア    |    |
| パフォーマンスセレクト画面 |    |

## Ł

## フ

| ファイル              |  |
|-------------------|--|
| ファクトリーセット         |  |
| フォーマット            |  |
| フットコントローラー        |  |
| フットスイッチ           |  |
| [▶/Ⅲ](プレイ/ポーズ)ボタン |  |

## **^**

| ページ表示  | .17 |
|--------|-----|
| ペダル    | .22 |
| ヘッドフォン | 13  |

## 木

| ボイス         |    |
|-------------|----|
| ボイスエディット    |    |
| ボイスカテゴリー    |    |
| ボイスカテゴリーボタン |    |
| ボイスストア      |    |
| 保存          |    |
| ボリューム       | 14 |

## マ

| マスターチューン |
|----------|
|----------|

## Ŧ

| 文字入力         |     | 17 |
|--------------|-----|----|
| モジュレーションホイール | 10, | 21 |

## ュ

| ユーティリティー設定 | . 35 |
|------------|------|
| ユニゾン機能     | . 39 |

## IJ

| リスト表示      |  |
|------------|--|
| リズムパターン    |  |
| リズムパターンの保存 |  |
| リバーブ       |  |

## レ

| -<br>レイヤー | . 19 |
|-----------|------|
|           |      |
|           |      |

| 0   |    |
|-----|----|
| ロード | 36 |

## 保証とアフターサービス

サービスのご依頼、お問い合わせは、お買い上げ店、または ヤマハ修理ご相談センターにご連絡ください。

#### ● 保証書

本機には保証書がついています。 保証書は販売店がお渡ししますので、必ず「販売店印・お買 い上げ日」などの記入をお確かめのうえ、大切に保管してく ださい。

#### ● 保証期間

保証書をご覧ください。

#### ● 保証期間中の修理

保証書記載内容に基づいて修理いたします。詳しくは保証書 をご覧ください。

#### ● 保証期間経過後の修理

修理すれば使用できる場合は、ご希望により有料にて修理させていただきます。

下記の部品については、使用時間や使用環境などにより劣化 しやすいため、消耗劣化に応じて部品の交換が必要となりま す。有寿命部品の交換は、お買い上げ店またはヤマハ修理ご 相談センターへご相談ください。

#### 有寿命部品の例

ボリュームコントロール、スイッチ、ランプ、リレー類、 接続端子、鍵盤機構部品、鍵盤接点、ドラムパットなど

#### 補修用性能部品の最低保有期間

製品の機能を維持するために必要な部品の最低保有期間は、 製造打切後8年です。

#### ● 持込み修理のお願い

まず本書の「困ったときは」をよくお読みのうえ、もう一度 お調べください。 それでも異常があるときは、お買い上げの販売店、または最 寄りの修理品お持ち込み窓口へ本機をご持参ください。

#### ● 製品の状態は詳しく

修理をご依頼いただくときは、製品名、モデル名などとあわせて、故障の状態をできるだけ詳しくお知らせください。

#### ◆ 修理に関するお問い合わせ

ヤマハ修理ご相談センター

ナビダイヤル (全国共通番号)

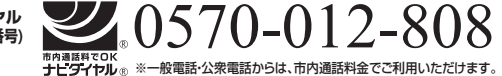

 上記番号でつながらない場合は TEL 053-460-4830

 受付時間
 月曜日~金曜日 9:00~18:00、

 土曜日 9:00~17:00
 (祝日およびセンター指定休日を除く)

 FAX
 東日本(北海道/東北/関東/甲信越)

 03-5762-2125
 西日本(沖縄/九州/中国/四国/近畿/東海/北陸)

 06-6465-0367

#### ◆ 修理品お持込み窓口

受付時間 月曜日~金曜日 9:00~17:45
 (祝日および弊社休業日を除く)
 \* お電話は、ヤマハ修理ご相談センターでお受けします。

#### 東日本サービスセンター

〒143-0006 東京都大田区平和島2丁目1-1 京浜トラックターミナル内14号棟A-5F FAX 03-5762-2125

#### 名古屋サービスステーション

〒454-0832 名古屋市中川区清船町4丁目1-11 ピアノ運送株式会社名古屋営業所1F FAX 052-363-5903

#### 西日本サービスセンター

〒554-0024 大阪市此花区島屋6丁目2-82 ユニバーサル・シティ和幸ビル9F FAX 06-6465-0374

#### 九州サービスステーション

〒812-8508 福岡市博多区博多駅前2丁目11-4 ヤマハビル2F FAX 092-472-2137

\*名称、住所、電話番号などは変更になる場合があります。

## ユーザーサポートサービスのご案内

#### ■ ユーザー登録のお願い

弊社では、ユーザーの方々をサポートし、関連情報をご提供するために、本製品をご購入 いただいたお客様にユーザー登録をお願いしております。 ユーザー登録手続きは、下記ホームページよりお願いします。

#### ヤマハ音楽制作機器ウェブサイト

#### http://jp.yamaha.com/mp/

\* ユーザー登録には、製品本体のシリアル番号 (SER No.) が必要になります。 \* ご登録いただいた「ご住所」、「お名前」、「メールアドレス」 などを変更された場合は、 上記ヤマハホームページよりお手続きください。

#### ■ 質問の受付

ヤマハデジタル製品は、常に新技術 / 高機能を搭載し技術革新を進める一方、お使いに なる方々の負担とわずらわしさを軽減できるような製品づくりを進めております。また取扱 説明書の記載内容も、よりわかりやすく使いやすいものにするため、研究 / 改善いたして おります。

しかし、一部高機能デジタル製品では、取扱説明書だけでは説明しきれないほどのいろいろな知識や経験を必要としてしまうものがあります。

実際の操作に関して、基本項目は取扱説明書に解説いたしておりますが、「記載内容が理解できない」、「手順通りに動作しない」、「記載が見つからない」といったさまざまな問題が起こる場合があります。

そのようなお客様への一助となるよう、弊社ではシンセサイザー・デジタル楽器ご相談窓 口を開設いたしております。

お気軽にご利用いただきますようご案内申し上げます。

お問い合わせの際には、「製品名」、「シリアル番号 (SER No.)」をお知らせください。

## お客様コミュニケーションセンター シンセサイザー・デジタル楽器ご相談窓口

# $(2a \pm ja = 0.0570 - 0.015 - 808)$

<sup>#内島国料でOK</sup> ナビダイヤル ◎ ※全国どこからでも市内通話料金でおかけいただけます。

上記番号でつながらない場合は TEL 053-460-1666

営業時間: 月曜日~金曜日 10:00~ 18:00、土曜日 10:00~ 17:00 (祝日およびセンター指定休日を除く)

メールでのお問い合わせ

http://jp.yamaha.com/support/

\* 営業日や営業時間を変更させていただく場合がございます。あらかじめご了承ください。

付属 DAW ソフトウェアについては、Steinberg 社のホームページをご覧ください。 Steinberg 社のホームページでは、製品に関するサポート情報や、最新のアップデータ のダウンロード、FAQ などを下記 URL にて公開しております。

http://japan.steinberg.net/

付属 DAW ソフトウェアの [ ヘルプ (Help)] メニューから Steinberg 社のホームページに アクセスできます。

(ヘルプメニューには、付属 DAW ソフトウェアの PDF マニュアルや追加情報なども掲載 されています。)

#### ヤマハ株式会社 デジタル楽器事業部

#### 〒430-8650 静岡県浜松市中区中沢町 10-1

\* 都合により、住所、電話番号、名称、営業時間などが変更になる場合がございますので、あらかじめ ご了承ください。

#### ◆ウェブサイトのご案内

- ・ヤマハ音楽制作機器ウェブサイト http://jp.yamaha.com/mp/
- ・ヤマハ ダウンロード http://download.yamaha.com/jp/
- ・ヤマハマニュアルライブラリー http://www.yamaha.co.jp/manual/

U.R.G., Digital Musical Instruments Division © 2012 Yamaha Corporation

> 210MWTY\*.\*- 01B0 Printed in China

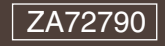